# **Bird Feeder**

# 1. Introduction

Bird Feeder is a project that aims to build a self-contained system which integrates a Pet Feeder manufactured by Nooie which will dispense food for birds via donations through a livestream. The Bird Feeder is projected to be placed in the bird house of Kalisto Tierpark located in Kamp-Lintfort.

The Nooie Pet Feeder features a microcontroller board manufactured by Tuya. Tuya is an IoT and cloud development service provider with a varied range of products. The pet feeder can be controlled through Tuya's cloud development platform. While cloud development is useful, we would like to control the pet feeder locally for security and latency reasons.

To control the pet feeder locally, we will be using Home Assistant. Home Assistant is a Linux based open-source software generally used for smart home automation. We will be using a Raspberry Pi to install Home Assistant, which will be our main control hub.

Additionally, an e-paper display will be used to display last donation information to show people physically present that this service actually exists.

# 2. Materials

- Raspberry Pi 4.
- Nooie Pet Feeder.
- Micro SD card.
- SD card reader.
- Ethernet Cable.
- A smartphone which is compatible with Tuya Smart application.
- XIAO Esp32S3.
- XIAO elnk Expansion Board.
- 7.5in E-ink Display.
- Camera (Any).
- PC (Any).

### 2.1 Raspberry Pi 4

- The Raspberry Pi 4 is a powerful single-board computer that can power through many affordable electronics.
- Home Assistant OS is installed on the RaPi4 to act as a hub for the different components and as an MQTT Broker.

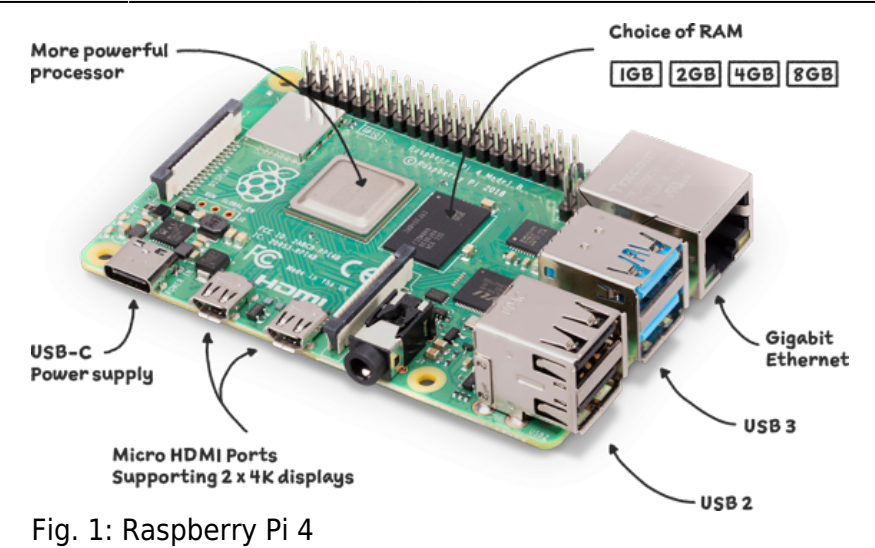

### 2.2 Xiao Esp32S3

• XIAO ESP32S3 is a tiny and cool device that combines the ESP32-S3R8 processor and support for both 2.4 GHz Wi-Fi and Bluetooth 5.0. The other ones have 8 MB PSRAM, 8 MB Flash, and an external SD card slot.

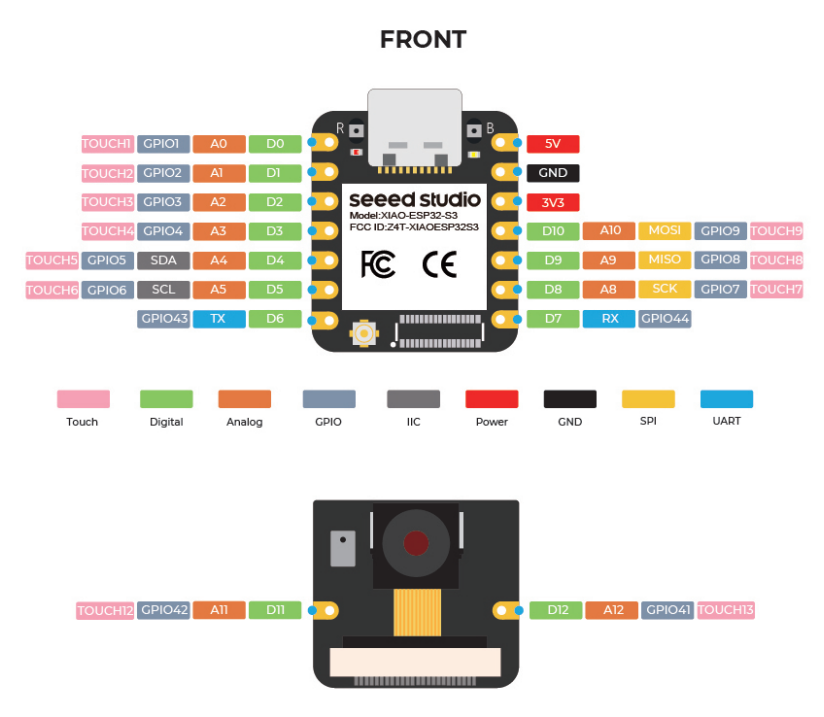

Fig. 2: XIAO Esp32s3 Pinout

• It is mainly used to control the e-paper display using the XIAO elnk Expansion Board

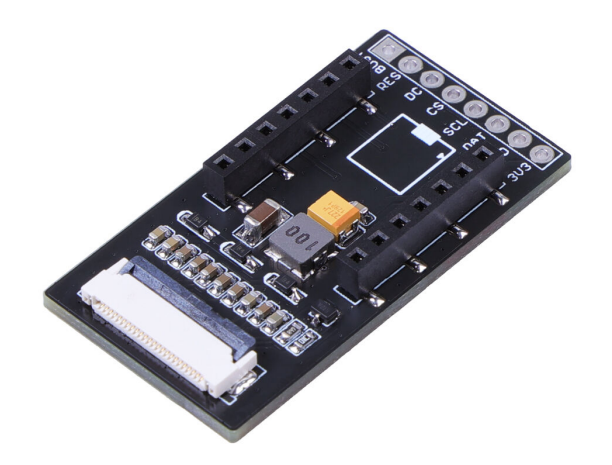

Fig. 3: XIAO elnk Expansion Board

### 2.3 7.5in E-ink Display

- An E-Ink display, also referred to as e-paper, is a display technology that is synonymous with its low power consumption and visual appearance—mimicking ink on paper.
- Used to display last donation information.

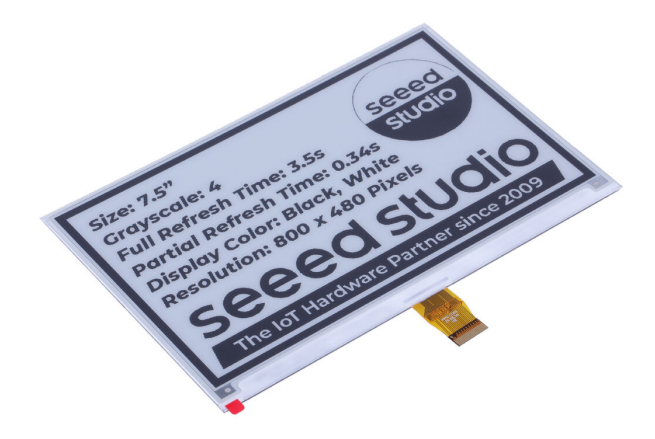

Fig. 4: 7.5" E-Ink Display

## 3. Home Assistant on RaPi

- System-Architecture
- Home Assistant Installation

### **Home Assistant Installation**

This guide was written using Home Assistant version 2024.5.x.

• Credits go to Taycan.

#### **Raspberry Pi Setup**

1. Install Raspberry Pi imager https://www.raspberrypi.com/software/.

| Install Raspberry Pi OS using<br>Raspberry Pi Imager                                                                                                    |                 | Raspberry Pi Imag  | er v1.8.1 |
|----------------------------------------------------------------------------------------------------|-----------------|--------------------|-----------|
| Raspberry Pi Imager is the quick and easy way to install<br>Raspberry Pi OS and other operating systems to a microSD<br>card, ready to use with your Baspberry Pi                      | Rastery Pi Devi | o Operating System | Shirage   |
| Download and install Raspberry Pi Imager to a computer<br>with an SD card reader. Put the SD card you'll use with<br>your Raspberry Pi into the reader and run Raspberry Pi<br>Imager. |                 | 2 CHOUSE US        | NOT       |
| Download for Windows                                                                                                    |                 |                    |           |
| Download for macOS                                                                                                    |                 |                    |           |
| <u>Download for Ubuntu for x86</u>                                                                                                    |                 |                    |           |
| To install on <b>Raspberry Pi OS</b> , type<br>sudo apt install rpi-imager                                                                                                    |                 |                    |           |

Fig. 5: Pick the operating system you are using

- 2. Insert the Micro SD card to the SD card reader.
- 3. Run the application.
- 4. Choose Device (Raspberry Pi 4 in this case).
- 5. Choose Operating System ("Other specific-purpose OS"  $\rightarrow$  "Home assistants and home automation"  $\rightarrow$  "Home Assistant"  $\rightarrow$  "Home Assistant OS 12.x").
- 6. Choose Storage.

Raspberry Pi Imager v1.8.5

| 👸 Ras               | pberry Pi                          |           |
|---------------------|------------------------------------|-----------|
| Raspberry Pi Device | Operating System                   | Storage   |
| RASPBERRY PI 4      | HOME ASSISTANT OS 12.3 (RPI 4/400) | SDHC CARD |
|                     |                                    |           |
|                     |                                    |           |
|                     |                                    | NEXT      |
|                     |                                    |           |

Fig. 6: Home Assistant Installation, In this case, Raspberry Pi 4

- 7. Click "Next"  $\rightarrow$  "Yes". (Ignore Microsoft Error messages).
- 8. Remove the Micro SD card.
- 9. Insert the Micro SD card into the Raspberry Pi's Micro SD card slot.
- 10. Connect Raspberry Pi to power via the USB-C (or Micro-USB depending on the model) port.
- 11. Connect the Raspberry Pi to your network via the ethernet port on the Pi, make sure your computer is connected to the same network as well.
- 12. Home Assistant Installation happens automatically if the Micro SD card is inserted and the Raspberry Pi is powered on. This might take a few minutes. If you want to monitor the installation, connect the Raspberry Pi through its mini-HDMI port to a display.
- 13. Open a web explorer, navigate to http://homeassistant.local:8123/ and hit enter.
- 14. Wait for the setup to finish and click on "Create My Smart Home".
- 15. Create a user using your preferred credentials.

## 4. Implementation

- 1. System Architecture.
- 2. Connecting ESP32 to e-ink display using the extension board. (Display Component).
- 3. Installing ESP-Home on HA.
- 4. Connect **Display Component** to ESP-Home.
- 5. Setting up MQTT Broker on HA.
- 6. Rewriting the **Display Component** code from C++ to ESP-Home yaml syntax.
- 7. Setting up Frontend website.
- 8. Configuring website to use MQTT QoS-2.
- 9. Configuring Nooie-pet feeder on HA using LocalTuya.
- 10. Creating Automation function for pet feeder to trigger on MQTT Message.

### **4.1 System Architecture**

- Raspberry Pi:
  - $\,\circ\,$  Home Assistant is flashed on a Raspberry Pi.
  - $\circ\,$  Local Tuya and MQTT Broker are installed and configured on HA.
  - $\circ\,$  Pet Feeder is connected to Local Tuya using LAN/WAN.
  - Both Pet Feeder and **Display Component** trigger on MQTT Messages.
- A PC Acting as a server to hold services:
  - OBS/Streaming connected to a camera in the exhibit.
  - A full-stack web application that hosts the stream and acts as an interactive environment for people to watch and potentially donate.
  - The front-end side sends a MQTT message on donation to trigger pet feeder and **Display Component**.

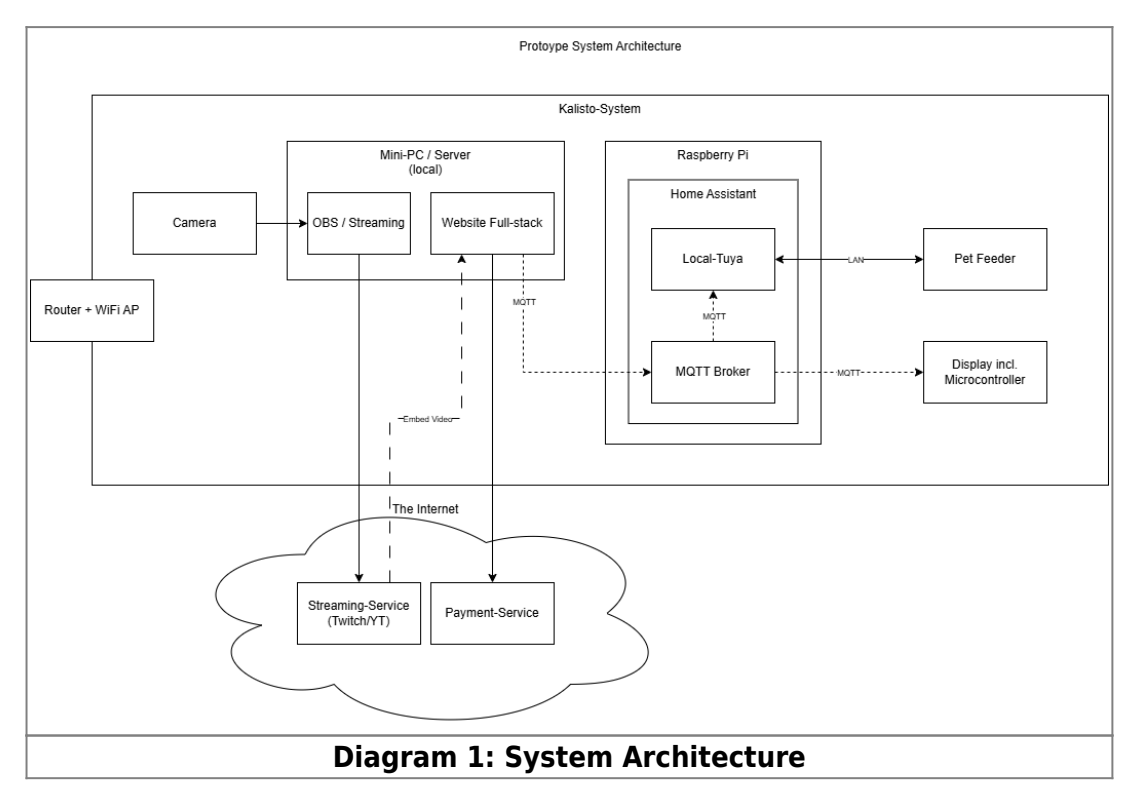

### 4.2 Connecting ESP32 to e-ink display using the extension board.

- Connecting the different parts was very simple. The microcontroller was connected to the extension board seamlessly as they are already compatible.
- Display was connected to the extension board using its 24-pin cable. Warning, the cable is very

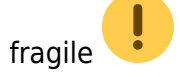

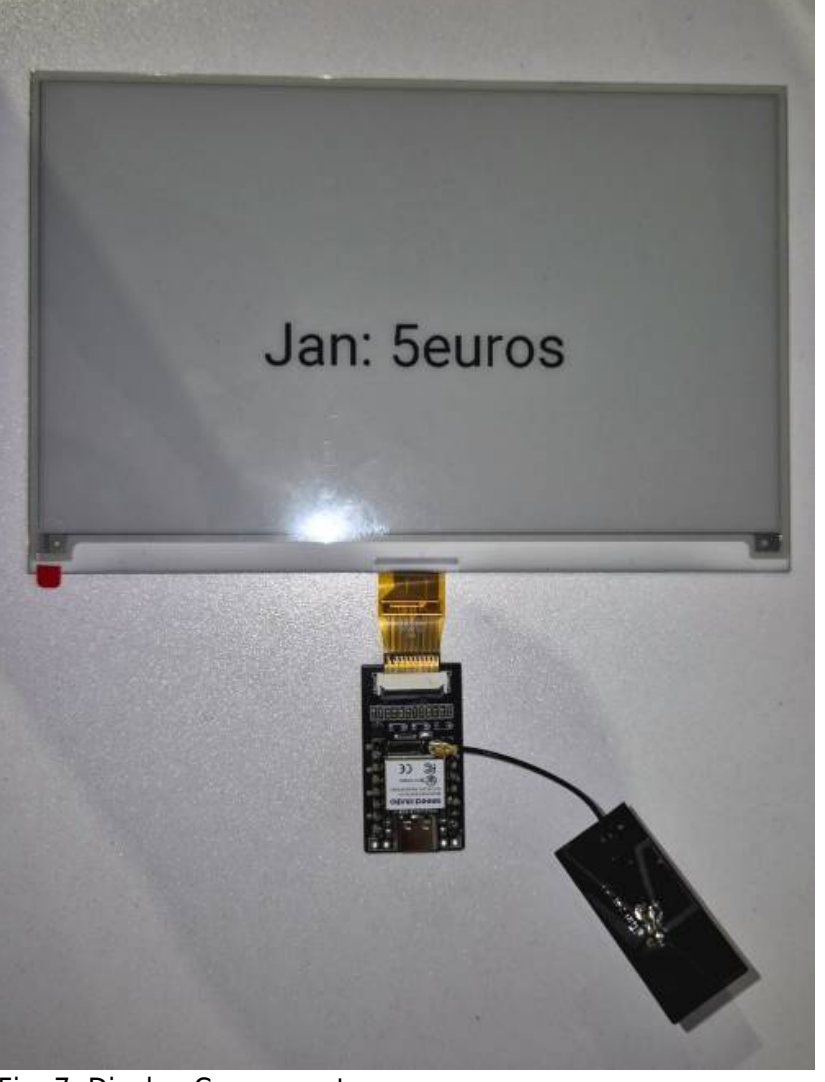

Fig. 7: Display Component

- The following code file was implemented using **Seeed Studio**'s wiki/documentation page.
- The e-ink display needs to be refreshed fully or partially between data changes, otherwise the text/image will not show properly.
- The trickiest part was figuring out which pins to use for these pins: BUSY, RES, DC, CS.
- The display using bitmaps for... displaying text/images.
- A bitmap uses a grid of pixels to display text/images. Each pixel in the bitmap corresponds to a pixel on the e-ink display.

• A Converter can used to convert normal images to cpp bitmap files.

#### display\_code.ino

```
//Most Important Import
#include <SPI.h>
#include "Display_EPD_W21_spi.h"
#include "Display_EPD_W21.h"
#include "frame.h"
#include "GUI_Paint.h"
#include "font.h"
```

```
#if 1
unsigned char BlackImage[EPD ARRAY]; //Define canvas space
#endif
//Most Important Part
void setup() {
  pinMode(D5, INPUT); //BUSY
  pinMode(D0, OUTPUT); //RES
  pinMode(D3, OUTPUT); //DC
  pinMode(D1, OUTPUT); //CS
 //SPI
 SPI.beginTransaction(SPISettings(10000000, MSBFIRST, SPI MODE0));
 SPI.begin();
 Serial.begin(9600);
 Serial.print(111);
}
//Tips//
/*
1. Flickering is normal when EPD is performing a full screen update to
clear ghosting from the previous image so to ensure better clarity and
legibility for the new image.
2. There will be no flicker when EPD performs a partial refresh.
3. Please make sue that EPD enters sleep mode when refresh is completed
and always leave the sleep mode command. Otherwise, this may result in
a reduced lifespan of EPD.
4. Please refrain from inserting EPD to the FPC socket or unplugging it
when the MCU is being powered to prevent potential damage.)
5.Re-initialization is required for every full screen update.
6.When porting the program, set the BUSY pin to input mode and other
pins to output mode.
*/
void loop() {
  Serial.print(111);
 #if 1 //Partial refresh demostration.
  EPD Init Fast(); //Full screen refresh initialization.
  EPD WhiteScreen White(); //Clear screen function.
  EPD DeepSleep(); //Enter the sleep mode and please do not delete it,
otherwise it will reduce the lifespan of the screen.
  delay(2000); //Delay for 2s.
  //Partial refresh demo support displaying a clock at 5 locations with
00:00. If you need to perform partial refresh more than 5 locations,
please use the feature of using partial refresh at the full screen
demo.
 //After 5 partial refreshes, implement a full screen refresh to clear
```

```
the ghosting caused by partial refreshes.
  ///////////////Partial refresh
Paint_NewImage(BlackImage, EPD_WIDTH, EPD_HEIGHT, 0, WHITE); //Set
canvas parameters, GUI image rotation, please change 0 to 0/90/180/270.
  Paint_SelectImage(BlackImage); //Select current settings.
  EPD Init(); //Full screen refresh initialization.
  Paint_Clear(WHITE); //Clear canvas.
  const char * Message = "Welcome to Kalisto";
  Paint_DrawString_EN(400 - (((strlen(Message) * 32) / 2)), 240 - (64 /
2), Message, & Font64, WHITE, BLACK);
  EPD Display(BlackImage); //Display GUI image.
  EPD DeepSleep(); //EPD DeepSleep,Sleep instruction is necessary,
please do not delete!!!
 delay(20000); //Delay for 2s.
 // Full screen update clear the screen.
  EPD Init(); //Full screen refresh initialization.
  EPD WhiteScreen White(); //Clear screen function.
  EPD DeepSleep(); //Enter the sleep mode and please do not delete it,
otherwise it will reduce the lifespan of the screen.
 delay(2000); //Delay for 2s.
 #endif
 delay(300000); // The program stops here
```

#### 4.3 Installing ESP-Home on HA.

- **ESP-Home** enables advanced functionality on ESP devices without deep programming knowledge. Despite that fact, it has a specific syntax to follow and requires some learning. It acts a hub for all connected ESP devices.
- Following the **ESP-Home** Documentation website is essential for installation and general knowledge.
- To install **ESP-Home** on *HA*, this page is far better than any steps I can write.

#### 4.4 Setting up MQTT Broker on HA.

- MQTT originally stood for MQ Telemetry Transport. It is an extremely lightweight publish/subscribe messaging transport protocol on top of TCP/IP designed for machine-tomachine or Internet of Things connectivity. It's a very powerful protocol for transmission in smart home devices.
- MQTT will be used for communication between the different components.
- A MQTT Broker called Mosquitto can be installed to **HA** as an add-on. This page contains detailed instructions for installation and configuration.

### 4.5 Connect Display Component to ESP-Home.

- Adding an ESP component is very simple and requires simple steps to be achieved.
- 1. Click on "New Device"

| -   | Horse Assistanti   | + 1379410 |                                                                                                    |                                             |  |         |  |
|-----|--------------------|-----------|----------------------------------------------------------------------------------------------------|---------------------------------------------|--|---------|--|
| :15 | -                  | ESPHome   |                                                                                                    |                                             |  |         |  |
|     | -                  |           |                                                                                                    |                                             |  |         |  |
| +   | 1000               |           |                                                                                                    | Welcome to ESPHome                          |  |         |  |
| -   | August .           |           |                                                                                                    | C Tools He part don't part from pay dontant |  |         |  |
|     | i <del>non</del> : |           |                                                                                                    |                                             |  |         |  |
|     | -                  |           |                                                                                                    |                                             |  |         |  |
|     | the state          |           |                                                                                                    |                                             |  |         |  |
| =   | -                  |           |                                                                                                    |                                             |  |         |  |
|     |                    |           |                                                                                                    |                                             |  |         |  |
|     |                    |           |                                                                                                    |                                             |  |         |  |
|     |                    |           |                                                                                                    |                                             |  |         |  |
|     |                    |           |                                                                                                    |                                             |  |         |  |
|     |                    |           |                                                                                                    |                                             |  |         |  |
|     |                    |           |                                                                                                    |                                             |  |         |  |
|     |                    |           |                                                                                                    |                                             |  |         |  |
|     |                    |           |                                                                                                    |                                             |  |         |  |
|     |                    |           |                                                                                                    |                                             |  |         |  |
|     |                    |           |                                                                                                    |                                             |  |         |  |
|     |                    |           |                                                                                                    |                                             |  |         |  |
|     |                    |           |                                                                                                    |                                             |  |         |  |
|     |                    |           |                                                                                                    |                                             |  |         |  |
| 2   | bertur bit         |           |                                                                                                    |                                             |  |         |  |
|     |                    |           |                                                                                                    |                                             |  |         |  |
|     | Million d          | 3         |                                                                                                    |                                             |  |         |  |
| 6   |                    |           |                                                                                                    |                                             |  | (****** |  |
|     |                    |           | And and a second second s |                                             |  |         |  |
| Η   | g. 8               |           |                                                                                                    |                                             |  |         |  |

• 2. Click "Continue"

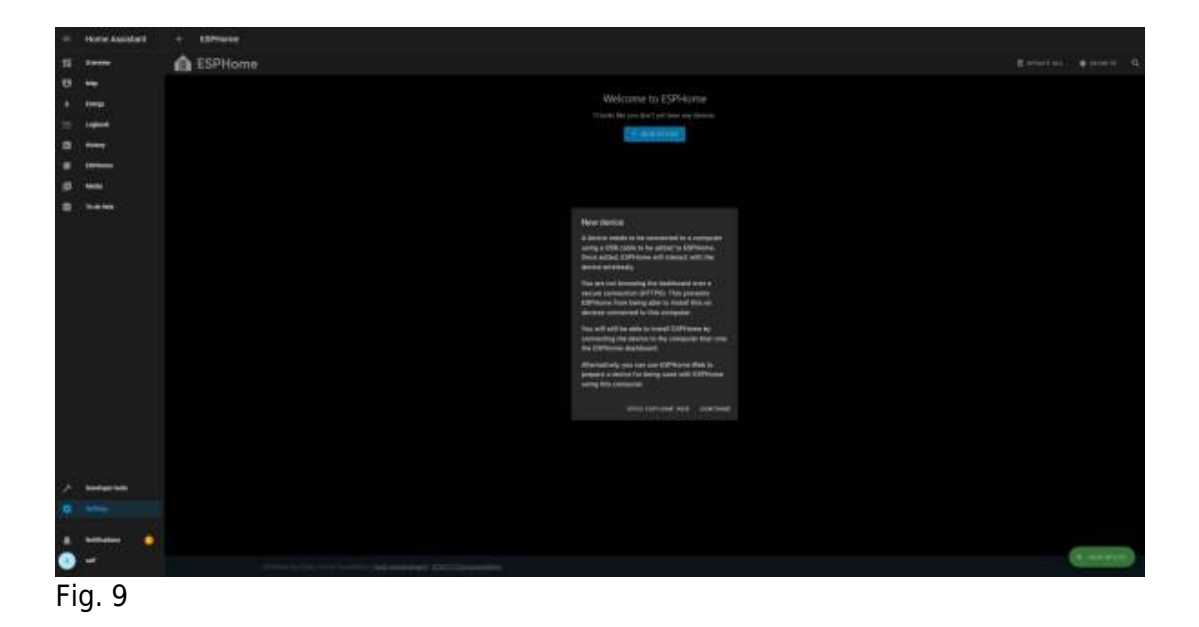

• 3. Enter a name for the device and give the Wifi SSID and password for the device to establish connection wirelessly. The click "Next"

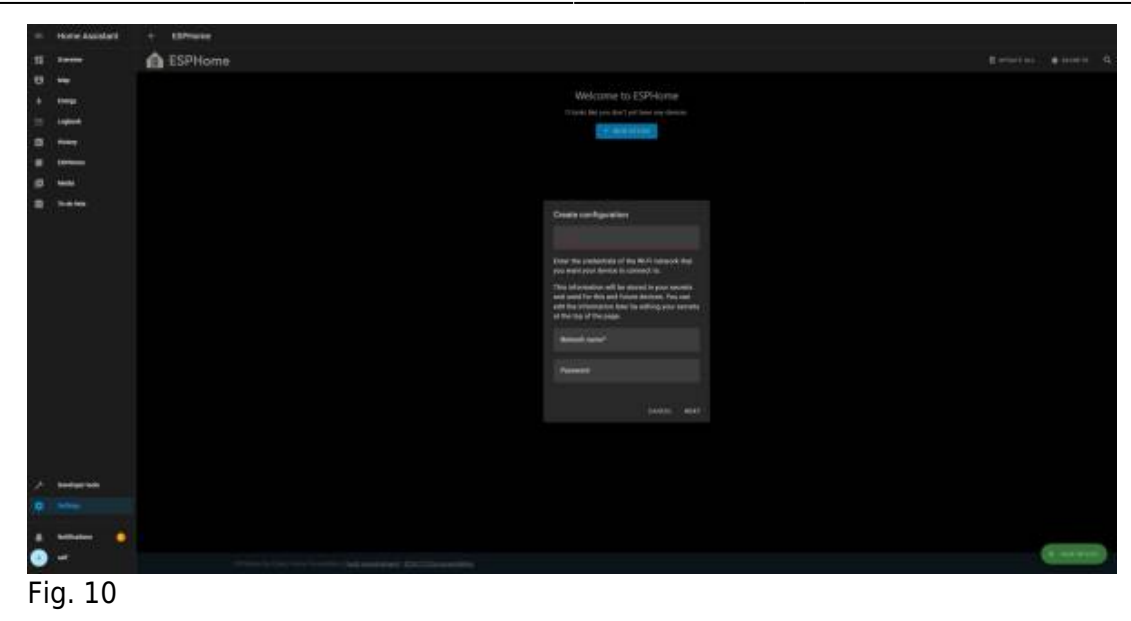

• 4. Make sure "Use recommended settings" choose the device type, in our case it is "ESP32-S3".

| <ul> <li>Home Assistant</li> </ul> | + ED/Twise |                                                                |                                                                                                    |
|------------------------------------|------------|----------------------------------------------------------------|----------------------------------------------------------------------------------------------------|
| 11                                 | ESPHome    |                                                                |                                                                                                    |
|                                    |            |                                                                |                                                                                                    |
| A treat                            |            |                                                                |                                                                                                    |
| -                                  |            | Chapter Bell provident' per laner                              |                                                                                                    |
| -                                  |            | CHI MANINE MAN                                                 |                                                                                                    |
|                                    |            |                                                                |                                                                                                    |
| and shares                         |            |                                                                |                                                                                                    |
| -                                  |            | Tentent your choice town                                       |                                                                                                    |
| a na barazo                        |            | Mover two logics of devices that two<br>will be considered on. | and and the second second second second second second second second second second second second second second s |
|                                    |            |                                                                |                                                                                                    |
|                                    |            |                                                                |                                                                                                    |
|                                    |            | 1000100                                                        |                                                                                                    |
|                                    |            |                                                                |                                                                                                    |
|                                    |            | Aurona .                                                       |                                                                                                    |
|                                    |            | Support of the Party                                           |                                                                                                    |
|                                    |            |                                                                |                                                                                                    |
|                                    |            |                                                                |                                                                                                    |
|                                    |            |                                                                |                                                                                                    |
|                                    |            |                                                                |                                                                                                    |

- Fig. 11
- 5. Copy the encryption key safely for future use then click "Install".

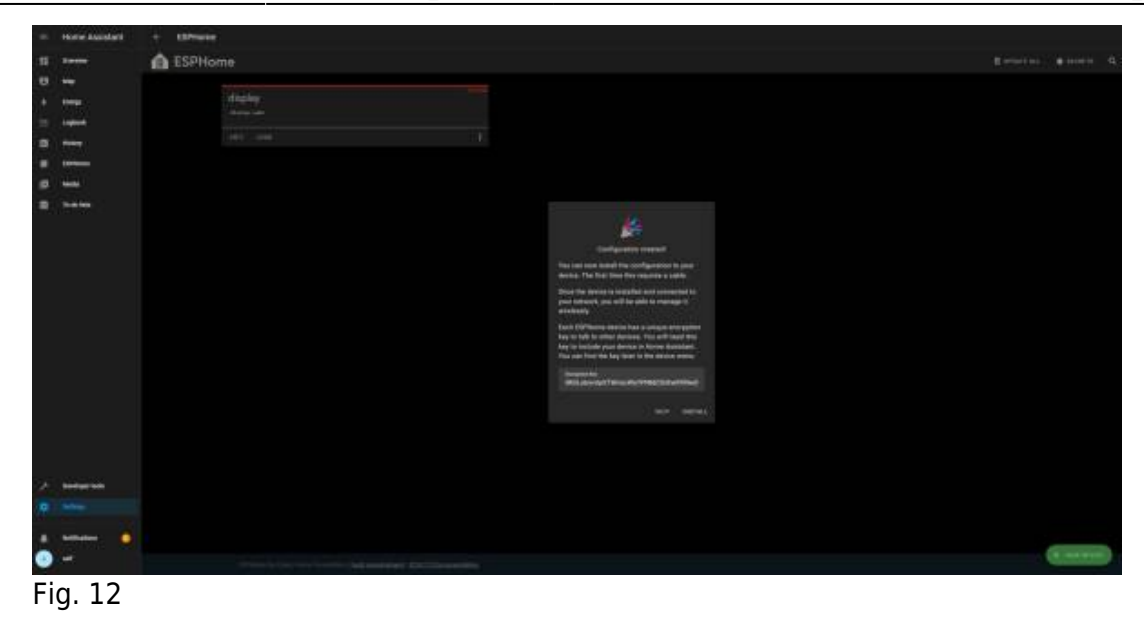

• 6. This depends on how the device is connected. For the first time installation it is better to "Plug into the computer running ESPHome Dashboard".

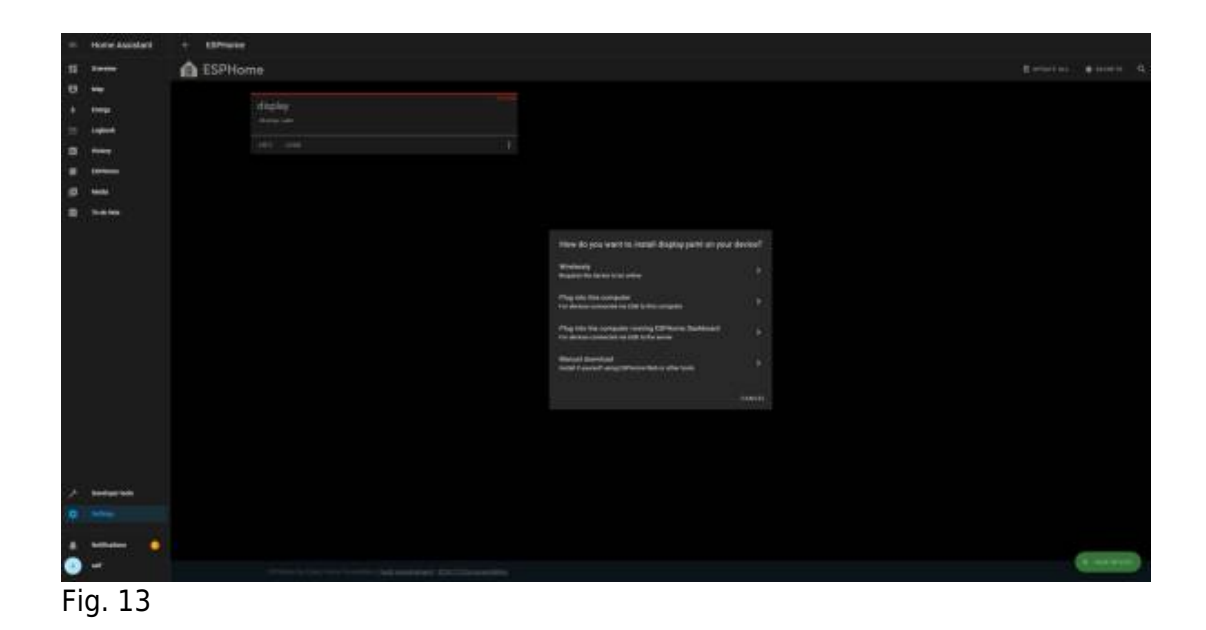

• 7. Choose the correct port. In this case it is only one.

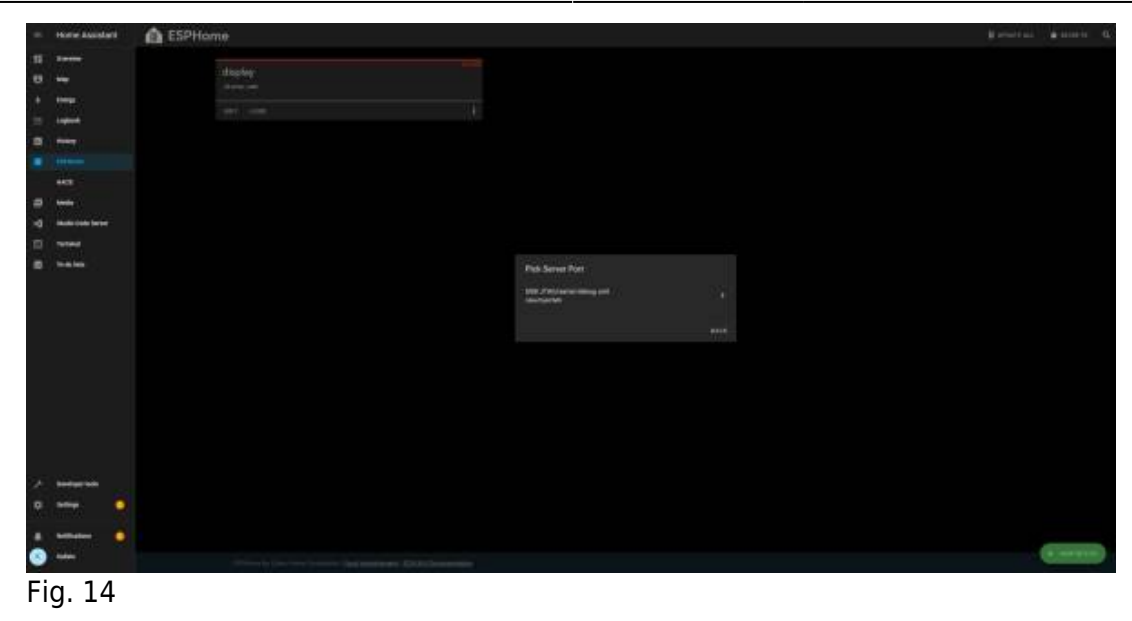

• 8. Wait for the first installation to pass. You can see if it was successful or not but seeing whether the device connected to the wifi connection or not.

# 4.6 Rewriting the Display Component code from C++ to ESP-Home yaml syntax.

- The ESPHome documentation proven to be the best way to fulfil this step.
  - ESPHome Core Configuration , SPI, MQTT, text\_sensor and Display were the most used pages in the documentation to reach this code.
- ESPHome Configuration: specifies the name of ESPHome project and on-boot actions.
- Configuration of ESP32 Board and Framework: In this, the ESP32 board and framework used are specified.
- Logging and API: Switches on logging and the Home Assistant API—all encrypted.
- WiFi Configuration: Provide WiFi credentials and setup fallback hotspot.
- MQTT Integration: Provide details of the MQTT broker to connect for communication.
- Display Setup: Specify your e-ink display model, pins, and update intervals.
- Text Sensor: Subscribes to MQTT topics to show messages on the e-ink display.

#### display\_code.yaml

```
board: esp32-s3-devkitc-1
  framework:
    type: arduino
# Enable logging
logger:
# Enable Home Assistant API
api:
  encryption:
    key: "7QLJzR30itSBn30kootHbIE6FI8jmUtAl7/fcytRxis="
ota:
  platform: esphome
  password: "81ceca8aa7f29a76601df5539733d32f"
wifi:
  ssid: !secret wifi ssid
  password: !secret wifi password
 # Enable fallback hotspot (captive portal) in case wifi connection
fails
 ap:
    ssid: "Display Fallback Hotspot"
    password: "WgV5TWXpXcpT"
captive portal:
script:
  - id: update_screen
    then:
      - component.update: eink_display
font:
  - file: "gfonts://Roboto"
    id: roboto 64
    size: 64
spi:
  clk pin: GPI07
  mosi pin: GPI09
mgtt:
  broker: hafeeder.local
  port: 1883
  username: "mqtt"
  password: "1234"
text sensor:
  - platform: mqtt_subscribe
    name: "Data from topic"
```

```
id: mytext
    topic: birdfeeder
    qos: 2
    on value:
      then:
        - script.execute: update_screen
display:
  - platform: waveshare epaper
    model: 7.50in-bV3
    id: eink display
    cs_pin: GPI02
    dc pin: GPI04
    busy_pin: GPI06
    reset pin: GPI01
    update_interval: never
    lambda: |-
      it.printf(400, 240, id(roboto_64), TextAlign::TOP_CENTER,
id(mytext).state.c str());
```

### 4.7 Setting up Frontend website.

- I built a simple react frontend application for sake of testing and showing the viability of the whole concept.
- The application can be found on a Github Repo

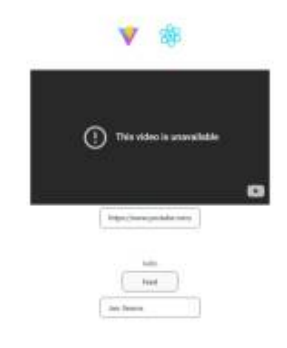

Fig. 15

### 4.8 Configuring Nooie-pet feeder on HA using LocalTuya.

• Credits go to Taycan.

#### **HACS** Installation

Home Assistant Community Store (HACS) is a third-party download manager for Home Assistant which contains various custom integrations. We need to install LocalTuya integration through HACS to locally control the pet feeder. This guide was written using HACS version 1.34.0.

1. Go to your user profile and enable "Advanced mode".

| ≡<  | Home Assistant  |   | General Security                                                                                                 | i i i i i i i i i i i i i i i i i i i          |
|-----|-----------------|---|----------------------------------------------------------------------------------------------------|------------------------------------------------|
| 55  | Overview        |   | User settings                                                                                                    |                                                |
| ₽   | Мар             |   | The following settings are tied to your account and will per-<br>devices.                                        | rsist across all sessions and                  |
| 4   | Energy          |   |                                                                                                    |                                                |
| ≣   | Logbook         |   | Language<br>Help translating                                                                                     | English *                                      |
| 11. | History         |   | Mumber format                                                                                                    |                                                |
| ۵   | Media           |   | Choose how numbers are formatted.                                                                                | Auto (use language se *                        |
| Ē   | To-do lists     |   | Time format<br>Choose how times are formatted.                                                                   | Time format<br>Auto (use language se           |
|     |                 |   | Date format<br>Choose how dates are formatted.                                                                   | Date format<br>Auto (use language se           |
|     |                 |   | Time zone<br>Choose the time zone to use for displaying times.                                                   | Time zone<br>Use your local time zo            |
|     |                 |   | First day of the week<br>Choose the starting day for calendars.                                                  | First day of the week<br>Auto (use language se |
| ~   | Developer tools |   | Advanced mode<br>Unlocks advanced features. Learn more                                                           | <sup>2</sup>                                   |
| ۵   | Settings        |   |                                                                                                    |                                                |
| •   | Notifications 1 | 1 | Browser settings<br>The following settings are local to this client only, and may<br>when local data is cleared. | reset to defaults on logout or                 |

Fig. 16: User profile is found on the bottom right.

- 1. Go "Settings"  $\rightarrow$  "Add-ons"  $\rightarrow$  "Add-on store"  $\rightarrow$  search "SSH"  $\rightarrow$  Install "Terminal & SSH".
- 2. After the installation is complete, enable "Show in sidebar"

| =<  | Home Assistant  | ← Info Documentation Configuration Log                                                                                                    |
|-----|-----------------|----------------------------------------------------------------------------------------------------|
|     | Overview        | Terminal & SSH                                                                                                    |
| ₽   | Мар             | Current version: 9.14.0 (Changelog)                                                                                                    |
| 4   | Energy          | ? Rating 🛆 Manager 👸 Ingress 😋 Signed                                                                                                    |
| i=  | Logbook         | Visit the Terminal & SSH page for more details                                                                                                    |
| 11. | History         | Onar SSI                                                                                                    |
|     | Media           |                                                                                                    |
| >_  | Terminal        | Start URI DUDU<br>Make the add-on start during a system boot                                                                                                    |
| Ê   | To-do lists     | Watchdog<br>This will start the add-on if it crashes                                                                                                    |
|     |                 | Auto update Auto update the add on when there is a new version available                                                                                             |
|     |                 | Show in sidebar<br>Add this add-on to your sidebar                                                                                                    |
|     |                 |                                                                                                    |
|     |                 | START                                                                                                    |
|     |                 |                                                                                                    |
|     |                 | Home Assistant Add-on: SSH server                                                                                                    |
| 7   | Developer tools | Allow logging in remotely to Home Assistant using SSH or just the web terminal with ingress.                                                                         |
| \$  | Settings        | About                                                                                                    |
|     | Notifications   | Setting up an SSH server allows access to your Home Assistant folders with any SSH client. It also includes a command-line tool to access the Home<br>Assistant API. |
| t   |                 |                                                                                                    |

Fig. 17: SSH Add-on options after installation

- 1. Navigate to "Terminal" on the sidebar, if it appears not to be running or if you are receiving error codes, refresh the instance.
- 2. Copy and paste (CTRL+SHIFT+V to paste) the following command to the terminal and hit Enter.

This will initiate the installation of HACS.

```
wget -0 - https://get.hacs.xyz | bash -
```

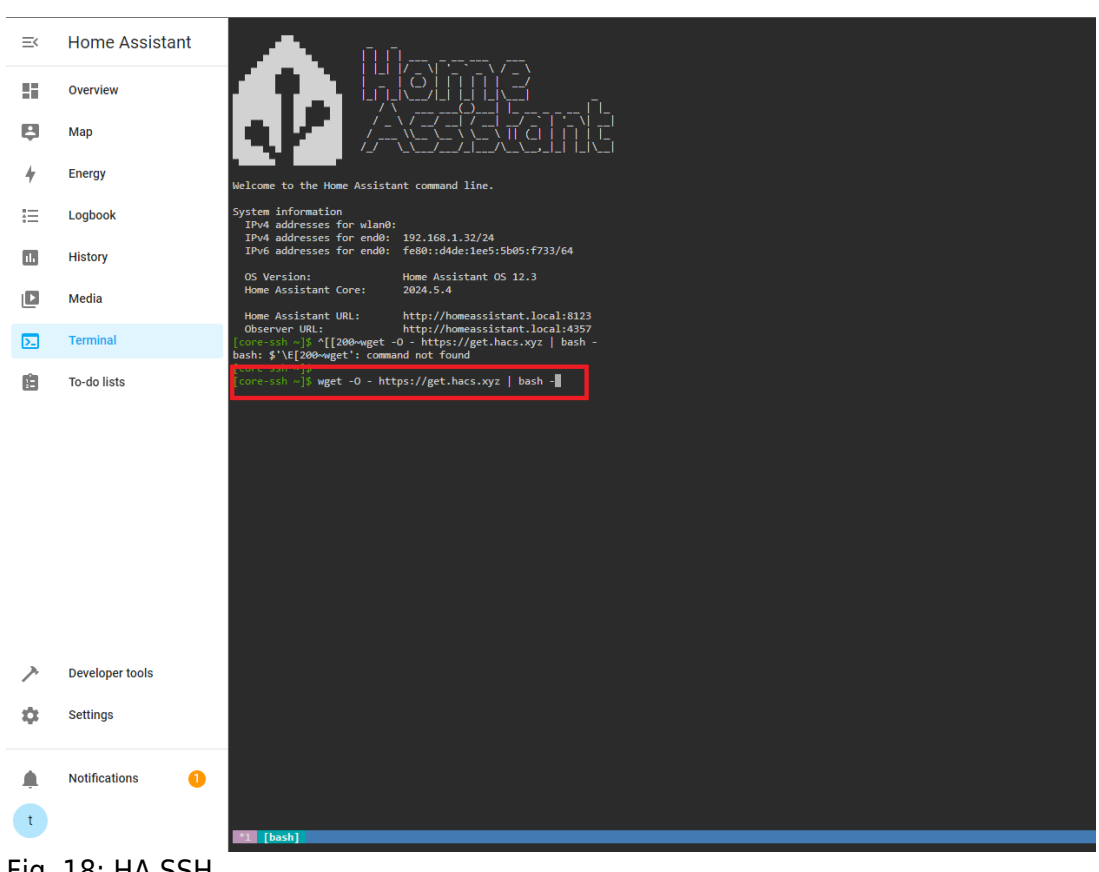

Fig. 18: HA SSH

- 1. After the installation is completed, restart the home assistant ("Settings"  $\rightarrow$  three dots on the top right  $\rightarrow$  "Restart Home Assistant"  $\rightarrow$  "Restart Home Assistant").
- 2. Home Assistant should automatically restart, if the browser crashes, refresh the browser page to access Home Assistant again.
- 3. Navigate to "Settings" → "Devices & Services" → Click "Add Integration" on the bottom right corner.
- 4. Type "HACS" on the search bar, click on the result.

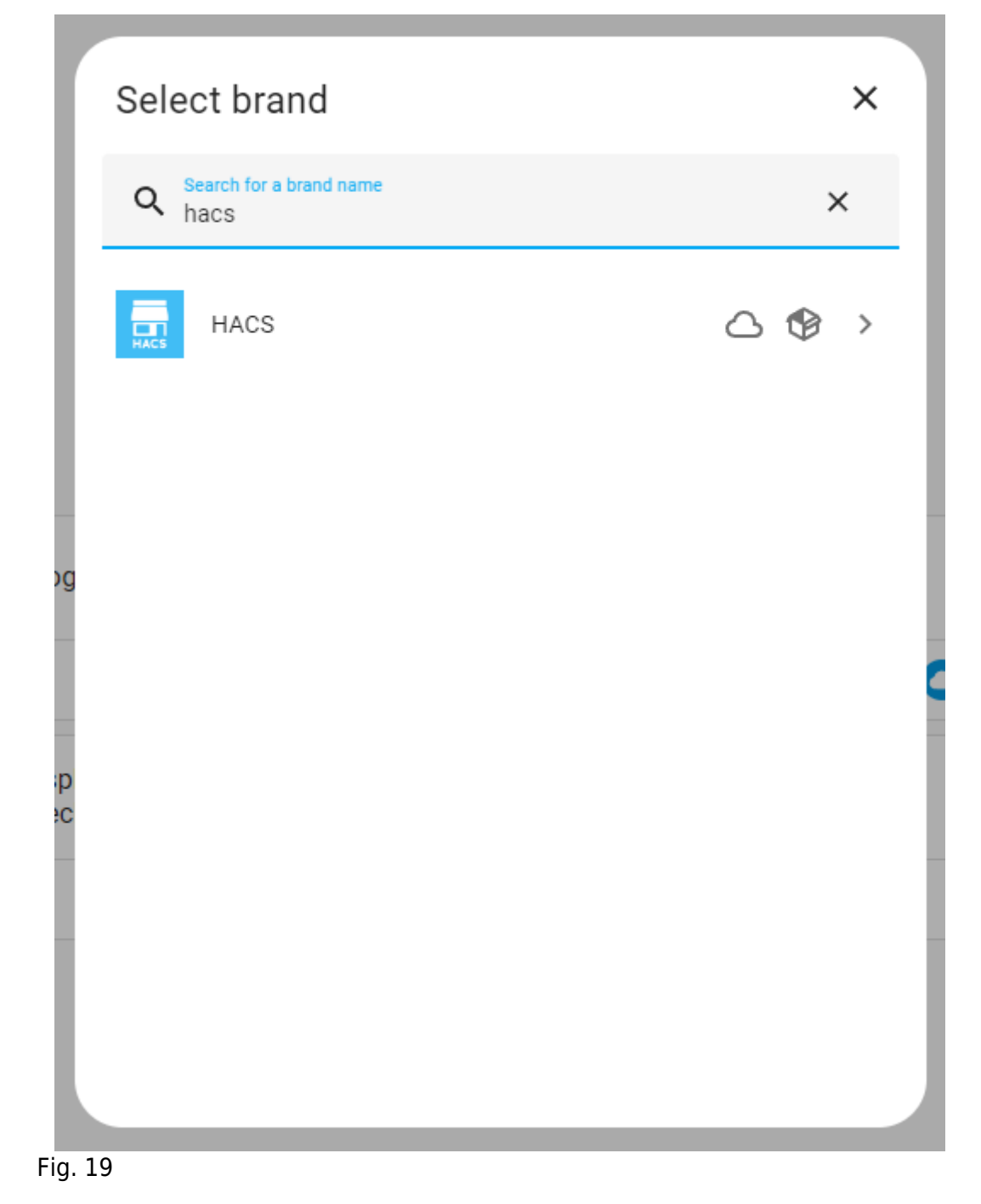

1. Check all but the last checkbox and submit.

| HACS O ×                                                                                                    |   |
|----------------------------------------------------------------------------------------------------|---|
| Before you can setup HACS you need to acknowledge the following                                                                                          |   |
| ✓ I know how to access Home Assistant logs                                                                                                    |   |
| ✓ I know that there are no add-ons in HACS                                                                                                    |   |
| I know that everything inside HACS including HACS itself is custom and untested by<br>Home Assistant                                                     |   |
| I know that if I get issues with Home Assistant I should disable all my custom_components                                                                |   |
| Enable experimental features, this is what eventually will become HACS 2.0.0, if you enable it now you do not need to do anything when 2.0.0 is released |   |
| SUBMIT                                                                                                    |   |
| ia 20                                                                                                    | _ |

Fig. 20

- 1. Create a github account if you don't have one.
- 2. HACS will ask you to activate device through your github account. Follow the instructions provided and link HACS with your github account.

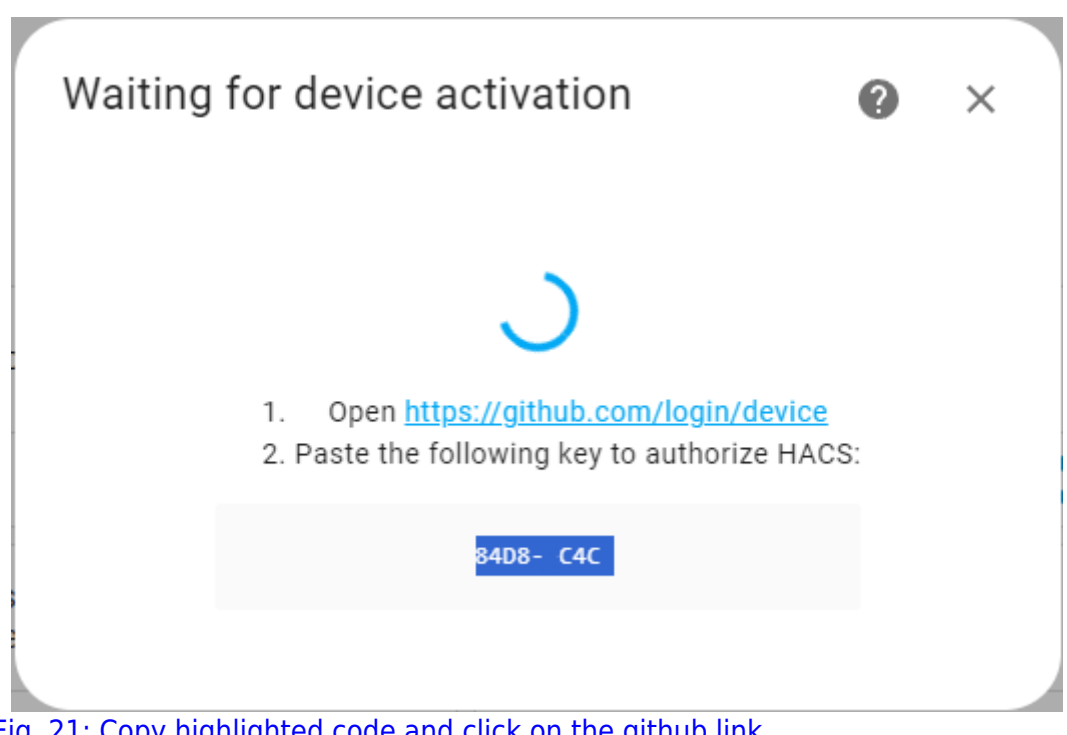

Fig. 21: Copy highlighted code and click on the github link

|                     | Device Activation                                                                              |
|---------------------|------------------------------------------------------------------------------------------------|
|                     | Signed in as                                                                                   |
|                     | Enter the code displayed on your device                                                        |
|                     | 8 4 D 8 - C 4 C                                                                                |
|                     | Continue                                                                                       |
|                     | GitHub staff will never ask you to enter your code on this page.                               |
|                     |                                                                                                |
| 0 2024 GitHub, Inc. | Terms Privacy Security Status Docs Contact Manage cookies Do not share my personal information |

Fig. 22: Paste the code here.

- 1. Click on "Authorize" and exit github.
- 2. If everything is set correctly you should have installed HACS on your Home Assistant. Do not pick an area on the pop-up and click on "finish".
- 3. Now HACS should show up on the sidebar of Home Assistant UI.

#### LocalTuya integration Installation

LocalTuya integration is what we need to control the pet feeder locally. This guide was written for LocalTuya version 5.2.1.

1. On the HACS tab, click on "Integrations".

| ≕   | Home Assistant | Home Assistant Community Store                                                       |  |
|-----|----------------|--------------------------------------------------------------------------------------|--|
|     | Overview       | 2 Interrations                                                                       |  |
| ₽   | Мар            | This is where you find custom integrations (custom_components)                       |  |
| 4   | Energy         | Frontend This is where you find themes, custom cards and other elements for lovelace |  |
| Ξ   | Logbook        | Add-ons                                                                              |  |
| ıl. | History        | There are no addons in HACS, but you can click here to get to the supervisor         |  |
|     | HACS           | About Show information about HACS                                                    |  |
|     | Media          |                                                                                      |  |
| >_  | Terminal       |                                                                                      |  |
| i.  | To-do lists    |                                                                                      |  |
|     |                |                                                                                      |  |

#### Fig. 23

1. Click on "Explore & Download Repositories" on the bottom right, on the pop-up search, type

#### "LocalTuya". Click on the result.

| ÷                                    | Integrations Frontend                                                                                              | :                                  |
|--------------------------------------|----------------------------------------------------------------------------------------------------|------------------------------------|
| Q Search for downloaded repositories |                                                                                                    |                                    |
|                                      | HACS<br>HACS gives you a powerful UI to handle downloads of all your custom<br>needs.                              |                                    |
| <sup>2</sup>                         | Add repository ×<br>a beach for separate<br>becallarya × bot by<br>becall Tuya<br>becall handling for Tuya devices |                                    |
| 771                                  |                                                                                                    | 1 + EXPLORE & DOWNLOAD REPORTORIES |

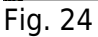

1. Click on "Download" on the bottom right. Click on "Download" again on the pop-up.

| =<  | Home Assistant  | ← Local Tuya                                                                                                    | :  |
|-----|-----------------|----------------------------------------------------------------------------------------------------|----|
|     | Overview        | (2 grossopripe) (2 goostluid) (2 2009) (1138)                                                                                                    |    |
| ₽   | Мар             | RECAUE V5.2.1                                                                                                    |    |
| 4   | Energy          | MASS DEFAULT                                                                                                    |    |
| ≣   | Logbook         |                                                                                                    |    |
| 16  | History         | the local tuva                                                                                                    |    |
|     | HACS            |                                                                                                    |    |
| ۵   | Media           | A Home Assistant custom Integration for local handling of Tuya-based de Show beta versions                                                                                                    |    |
| >   | Terminal        | This custom integration updates device status via pushing updates instead                                                                                                    |    |
| Ê   | To-do lists     | Ine integration also supports the Tuya To I Cloud APIs, for the retrieval of a section was<br>v52.1 data after re-uniting a davida, of forsil keyr. Cloud API calls are<br>v52.1 data after re-uniting a davida, of forsil keyr. Cloud API calls are<br>v52.1 data after re-uniting a davida, of forsil keyr. Cloud API calls are<br>v52.1 data after re-uniting a davida, of forsil keyr. Cloud API calls are<br>v52.1 data after re-uniting a davida, of forsil keyr. Cloud API calls are<br>v52.1 data after re-uniting a davida, of forsil keyr. Cloud API calls are<br>v52.1 data after re-uniting a davida, of forsil keyr. Cloud API calls are<br>v52.1 data after re-uniting a davida, of forsil keyr. Cloud API calls are<br>v52.1 data after re-uniting a davida, of forsil keyr. Cloud API calls are<br>v52.1 data after re-uniting a davida, of forsil keyr. Cloud API calls are<br>v52.1 data after re-uniting a davida, of forsil keyr. Cloud API calls are<br>v52.1 data after re-uniting a davida, of forsil keyr. Cloud API calls are<br>v53.1 data after re-uniting a davida, of forsil keyr. Cloud API calls are<br>v53.1 data after re-uniting a davida, of forsil keyr. Cloud API calls are<br>v53.1 data after re-uniting a data after re-uniting a data after re-uniting a data after<br>v53.1 data after re-uniting a data after<br>v53.1 data after<br>v53.1 data after |    |
|     |                 | performed only at startup, and when a local, key update is needed.<br>*/conflg/custom_components/localtuya'                                                                                                    |    |
|     |                 | The following Tuya device types are currently supported: Remember that you need to restart Home Assistant before changes to integrations (custom_components) are applied.                                                                                                    |    |
|     |                 | • Switches 2                                                                                                    |    |
|     |                 | - COVERS BOWNLOAD                                                                                                    |    |
|     |                 | • Fans                                                                                                    |    |
|     |                 | Climates     Varians                                                                                                    |    |
| ア   | Developer tools | Transporter for the second matter at the second of the second time is a second second se                                                                                                    |    |
| \$  | Settings        | Energy monitoring (vollage, unreni, waits, etc.) is supported on companion devices.                                                                                                    |    |
|     |                 | Currently, luya protocols from 3.1 to 3.4 are supported.                                                                                                    |    |
|     | Notifications   | This repository's development began as code from @NameLessPed, @mileperhour and @TradeFace. Their code was then deeply relactored to provide proper integration with Home Assistant environment, adding contig flow as other features. Refer to the "Thanks to" section below.                                                                                                    | id |
| t   |                 | Installation:                                                                                                    | AD |
| Fig | g. 25           |                                                                                                    |    |

#### **Adding Pet Feeder to Home Assistant**

- 1. Download the "Tuya Smart" app to your smartphone (version 5.13.0 was used for this guide).
- 2. Press both buttons on the pet feeder at the same time.
- 3. Run the "Tuya Smart" app, press "Add Device", the Pet feeder should appear automatically, turn on your Bluetooth if it doesn't. Insert the wireless credentials and press login. **Make sure the pet feeder and the Home Assistant are in the same network**.
- 4. Navigate to Tuya IoT development platform and create an account.

# Create Your Tuya Account

| @gmail.com                                                                                                    |                                                                   |
|----------------------------------------------------------------------------------------------------|-------------------------------------------------------------------|
|                                                                                                    |                                                                   |
| Verification Code                                                                                                    |                                                                   |
| 837329                                                                                                    | Resend After 14 s                                                 |
| Password                                                                                                    |                                                                   |
|                                                                                                    | ~                                                                 |
| onfirm Password                                                                                                    |                                                                   |
|                                                                                                    | 5,4                                                               |
| Organization Name<br>Company Name (Optional)                                                                                               |                                                                   |
| Country/Region                                                                                                    |                                                                   |
| Germany                                                                                                    | $\sim$                                                            |
| <ul> <li>Agree to Terms of Use, Legal State</li> <li>I declare that I have reached legal a the capacity to consent to the above</li> </ul> | ment, Privacy Policy<br>age of majority and have<br>ve documents. |
|                                                                                                    |                                                                   |

Fig. 26

- 5. Once the account is created, navigate to the developer platform on the top right corner of the page you were redirected to.
- 6. Skip the tutorials, hover the cursor over "Cloud" on the sidebar and click on "Development".

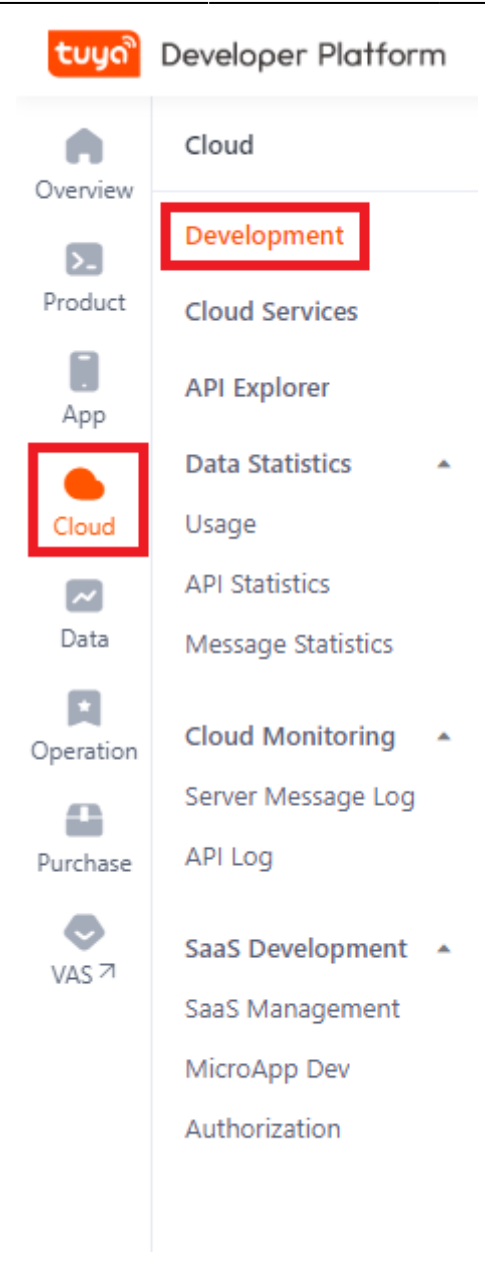

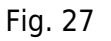

 Click on "Create Cloud Project" on the Development page. Fill in the project details. Pick "Custom" Development method and "Central European Data Center", pick the rest as you see fit.

| tuya      | Developer Platform                                                                                         |                       |                                                                                                   | Help | Documents | Tech Support | English(EN) 🔻 | My Space 🔻    | 1      |           | <b>.</b> |
|-----------|----------------------------------------------------------------------------------------------------|-----------------------|---------------------------------------------------------------------------------------------------|------|-----------|--------------|---------------|---------------|--------|-----------|----------|
| Overview  | Development<br>Based on the API products and supporting technical services provided by the Cloud Developme | Create Cloud Project  |                                                                                                   | ×    |           |              |               |               |        |           |          |
| Product   | Operation Guide Cloud Development Website 7                                                                | * Project Name:       | pet feeder                                                                                        |      |           |              |               |               |        |           |          |
| App       | My Cloud Projects Upgrade IoT Core Plan >                                                                  | Description:          | Please briefly describe the functions and scenarios of your project, with no more than 255 words. |      |           |              |               | $\Rightarrow$ | Create | Cloud Pro | oject    |
| Cloud     |                                                                                                    |                       |                                                                                                   |      |           |              |               |               |        |           |          |
| Data      |                                                                                                    | * Industry:           | Others v                                                                                          |      |           |              |               |               |        |           |          |
| Operation |                                                                                                    | * Development Method: | Custom                                                                                            |      |           |              |               |               |        |           |          |
| Purchase  |                                                                                                    | Data Center ():       | Central Europe Data Center ×                                                                      |      |           |              |               |               |        |           |          |
| VAS 71    | •                                                                                                    |                       | Cancel                                                                                            |      |           |              |               |               |        |           |          |
|           |                                                                                                    |                       |                                                                                                   |      |           |              |               |               |        |           |          |
|           |                                                                                                    |                       |                                                                                                   |      |           |              |               |               |        |           |          |
|           |                                                                                                    |                       |                                                                                                   |      |           |              |               |               |        |           |          |
|           |                                                                                                    |                       |                                                                                                   |      |           |              |               |               |        |           |          |
|           |                                                                                                    |                       |                                                                                                   |      |           |              |               |               |        |           |          |
| Fig       | . 28                                                                                                    |                       |                                                                                                   |      |           |              |               |               |        |           |          |

# 8. In the next step, add "Smart Home Basic Service" and "[Deprecate]Device Log Query" to the selected API services. Click on "Authorize".

| ithorize API Services                                                                                                    |              |                                                    |                           |
|----------------------------------------------------------------------------------------------------|--------------|----------------------------------------------------|---------------------------|
| e platform recommends some API services, and you can remove<br>and this project will be granted access the API products. | ve and selec | t them as needed. The selected unsubscribed API se | ervices will be subscribe |
| Select API Services                                                                                                    | All          | Selected API Service(s) (5)                        | Delete All                |
| Fire Protection Service                                                                                                  | >            | IoT Core<br>(Free Basic Resource Pack)             | X                         |
| Vehicle Detection                                                                                                    | >            | Authorization Token Management                     | X                         |
| General Scene Template                                                                                                   | >            | Industry Basic Service                             |                           |
| [Deprecate]Industrial General Device Group Management                                                                    | >            |                                                    | ^                         |
| Elevator Control Service                                                                                                 | >            | Smart Home Basic Service                           | ×                         |
| Pet Detection                                                                                                    | >            | [Deprecate]Device Log Query                        | ×                         |
| Country and City Info                                                                                                    |              |                                                    |                           |

#### Fig. 29

9. Now that the project is created, let's add the pet feeder to the project. Navigate to "Devices"  $\rightarrow$  "Link Tuya App Account"  $\rightarrow$  "Add App Account".

| tuya      | Developer Platform                                                                                              |                                               |                     | Help            | Documents | Tech Support English(E | N) 🔻 My Spa       | ce* 🗑 🌲 🎹 🚨                    |
|-----------|----------------------------------------------------------------------------------------------------|-----------------------------------------------|---------------------|-----------------|-----------|------------------------|-------------------|--------------------------------|
| Overview  | ← pet feeder Switch Project \$                                                                                  |                                               |                     |                 |           | Show Wiza              | erd 🗸 Cen         | tral Europe Data Center \vee 🌒 |
| Product   | Overview Authorization Service API Devices Message Service                                                      | Project SaaS                                  |                     |                 |           |                        |                   |                                |
| App       | You can add devices to a project by using the IoT Device Management app, and can also<br>Device Linking Methods | link device resources of other apps. 🗢 Operat | tion Guide 🛛 🚡 View |                 |           |                        |                   |                                |
| Cloud     | All Devices Link My App Link My WeChat Mini Program Link Tuya App                                               | Account Link SaaS                             |                     |                 |           |                        |                   |                                |
| Data      | You can link devices to this project by using accounts of Smart Life App. Already added 0 accounts and          | inked 0 devices.                              |                     |                 |           |                        |                   | Add App Account                |
| Operation | App Account UID                                                                                                 | App Name                                      | Devices             | Linked Projects |           | Device Linking Method  | Linked<br>Devices | Operation                      |
| Purchase  |                                                                                                    |                                               |                     |                 |           |                        |                   |                                |
| VAS 7     |                                                                                                    |                                               |                     |                 |           |                        |                   |                                |
|           | •                                                                                                    |                                               | No data found       |                 |           |                        |                   |                                |

Fig. 30

- 10. A QR code will appear, open the "Tuya Smart" app on your phone, press on "Me" on the bottom right and then press on the scan icon on the top right, scan the QR code.
- 11. After the QR code is scanned, pick "Automatic Device Linking Method" and click on OK.

|    | Link Tuya App Account                                                                                                    | × |
|----|----------------------------------------------------------------------------------------------------|---|
| 52 | You are trying to link the "Tuya Smart" App Account and subordinate devices with this project. Please select the device linking method and device permission to continue. |   |
|    | Device Linking Method                                                                                                    |   |
| l  | Automatic Link (Recommended) : After you confirm the linking operation, all devices under the App Account<br>will be automatically linked with the project.               |   |
| le | Custom Link : After you confirm the linking operation, you need to manually select and link the specified device(s) with the project.                                     |   |
| l  | Cancel                                                                                                    | Ж |

12. Once the linking is complete, you should be able to see your account details on the "Link Tuya App Account" tab. **Make note of the "UID"**, we will use this later. Click on "Manage Devices".

| tuya      | Deve | eloper Platform                      |                               |                           |                   |                                |                              |                          | He              | elp Documents | Tech Support English  | n(EN) 🔻 My Sj     | pace 🔹 🛛 📜       | <b>.</b> Ⅲ        | <u>*</u> |
|-----------|------|--------------------------------------|-------------------------------|---------------------------|-------------------|--------------------------------|------------------------------|--------------------------|-----------------|---------------|-----------------------|-------------------|------------------|-------------------|----------|
| Overview  |      | ← pftk Sw                            | vitch Project 🗘               |                           |                   |                                |                              |                          |                 |               | Show W                | izard 🗸 🗌 Ci      | entral Europe Da | ata Center $\vee$ | 0        |
| <b>D</b>  |      | Overview A                           | uthorization                  | Service API Devi          | ces Messa         | age Service Project S          | SaaS                         |                          |                 |               |                       |                   |                  |                   |          |
| App       |      | You can add devi<br>Device Linking M | ces to a project by<br>ethods | using the IoT Device I    | Management ap     | op, and can also link device   | e resources of other apps. 📚 | Operation Guide 🛛 🖪 View |                 |               |                       |                   |                  |                   |          |
| Cloud     |      | All Devices                          | Link My App                   | Link My WeChat M          | ini Program       | Link Tuya App Account          | Link SaaS                    |                          |                 |               |                       |                   |                  |                   |          |
| Data      |      | You can link devices                 | to this project by usin       | ng accounts of Smart Life | App. Already adde | ed 1 accounts and linked 0 dev | ices.                        |                          |                 |               |                       |                   | _                | Add App Accour    | nt       |
| Operation |      | App Account                          |                               |                           | UID               |                                | App Name                     | Devices                  | Linked Projects |               | Device Linking Method | Linked<br>Devices | Operation        | n                 |          |
| Purchase  |      | ?                                    | @gmail.com                    |                           | eu1714            | YBR1                           | Tuya Smart                   | 1                        | pftk            |               | Custom Link           | 0                 | Manage<br>Unlink | Devices           |          |
| VAS 7     | ×    |                                      |                               |                           |                   |                                |                              |                          |                 |               | Total Ite             | ms: 1 < 1         | ) > 10           | ) Items/Page 🗸    |          |

Fig. 32

13. If the Pet Feeder is shown as unlinked, check the checkbox next to the pet feeder and hit "Link Device".

| Manag       | je Devices                            |                                            |                                         |                           |                                      |                                    |                                         |                                           | ×                       |
|-------------|---------------------------------------|--------------------------------------------|-----------------------------------------|---------------------------|--------------------------------------|------------------------------------|-----------------------------------------|-------------------------------------------|-------------------------|
| Ye          | ou can choose ei<br>evice allowance o | ther method to lini<br>of your IoT Core is | k devices. In the<br>sufficient. In the | e automatic<br>e custom m | mode, all device<br>ode, you need to | es under the ap<br>o manually sele | p账号 will be linke<br>ct and add device( | d with the cloud p<br>s) to the cloud pro | roject if the<br>oject. |
| Informa     | ation                                 |                                            |                                         |                           |                                      |                                    |                                         |                                           |                         |
| Name:       | @gm                                   | ail.com                                    | Type:                                   | app账号                     |                                      |                                    |                                         |                                           |                         |
| Linking     | Configuration                         |                                            |                                         |                           |                                      |                                    |                                         |                                           |                         |
| Device<br>1 | Management Me                         | thod:Custom settin                         | ngs Modify                              |                           |                                      |                                    |                                         |                                           |                         |
| Device      | List                                  |                                            |                                         |                           |                                      |                                    |                                         |                                           |                         |
| Devic       | е Туре 🛛 🗸                            | Device Permiss                             | i V Enter                               | r device inf              | ormation for f                       | Search                             |                                         |                                           |                         |
| 🔽 1 D       | evice(s) Selecte                      | Link Device                                | Unlink                                  |                           |                                      |                                    |                                         |                                           |                         |
|             | Device Name                           | Device ID                                  |                                         | Product                   | Device<br>Status                     | Device<br>Type                     | Activation Time                         | Device<br>Permission                      | Operation               |
|             | Pet Feeder                            | bfd6                                       | liad                                    | Nooie<br>NPF01            | Online                               | Real<br>Device                     | 2024-05-24<br>12:37:36                  |                                           | Link                    |
|             |                                       |                                            |                                         |                           |                                      |                                    | Total Items: 1                          | < 1 >                                     | 10 / page ∨             |

14. Confirm the pet feeder exists on the "All Devices" tab, do not close this webpage.

| tuyo"               | Develo | oper Platfo                   | orm                             |                   |              |                    |                       |                        |                 |                 |             | Help       | Documents   | Tech Suppor | t English(EN) *    | My Space 🔻   | ₩ ₹         |            |
|---------------------|--------|-------------------------------|---------------------------------|-------------------|--------------|--------------------|-----------------------|------------------------|-----------------|-----------------|-------------|------------|-------------|-------------|--------------------|--------------|-------------|------------|
| Overview<br>Product | ¢      | ← pftk<br>≫erview             | Switch Project<br>Authorization | ¢<br>n Service    | API Dev      | vices Message      | Service Project       | SaaS                   |                 |                 |             |            |             |             | Show Wizard $\sim$ | Central Euro | ope Data Ce | nter 🗸 🌒   |
| App                 | Y      | ou can add o<br>Ievice Linkin | devices to a pro<br>g Methods   | oject by using th | e loT Device | Management app, a  | nd can also link devi | e resources of other a | pps. 🗢 Operatio | on Guide 📑 View |             |            |             |             |                    |              |             |            |
| Cloud               |        | All Devices                   | Link My                         | App Link !        | vly WeChat N | fini Program Li    | nk Tuya App Accoun    | Link SaaS              |                 |                 |             |            |             |             |                    |              |             |            |
| Data                |        | View Device                   | s by Product.                   |                   |              |                    |                       |                        |                 |                 |             |            |             |             |                    |              |             | ~          |
| Coperation          |        | Noole NP<br>Devices:1         | F01<br>Standard Insti           | ruction           |              |                    |                       |                        |                 |                 |             |            |             |             |                    |              |             |            |
| Purchase            |        |                               |                                 |                   |              |                    |                       |                        |                 |                 |             |            |             |             |                    |              |             |            |
| VAS 7               |        | Choose                        | × [[                            | Device Type       | V D          | evice Permission ∨ | Product               | ✓ Enter device         | e name, or d    | Search Reset    |             |            |             |             |                    |              | _/          | Add Device |
|                     | •      | Device Nam                    | e D                             | Device ID         |              | Prod               | uct                   | Source                 |                 | Online Status   | Device Type | Activation | Time        |             | Device Permission  |              |             | Operation  |
|                     |        | Pet Feeder                    | b                               | ofd£              | 163iad       | Noo                | ie NPF01              | @gmail.c               | om              | Online          | Real Device | 2024-05-   | 24 12:37:36 |             | Read Change        |              | Deb         | ug Device  |
|                     |        |                               |                                 |                   |              |                    |                       |                        |                 |                 |             |            |             |             |                    |              |             |            |

Fig. 34

- 15. Navigate back to the Home Assistant UI
- 16. Go to "Settings"  $\rightarrow$  "Devices & Services"  $\rightarrow$  "Add Integration" on the bottom right corner, Search for "LocalTuya". Click on "LocalTuya Integration".

| 2024/07/31 | 00:10 |
|------------|-------|
|------------|-------|

27/40

Bird Feeder

| =<  | Home Assistant   | ÷                                  |          | Integrations            | Devices | Entities | Helpers       | :                           |
|-----|------------------|------------------------------------|----------|-------------------------|---------|----------|---------------|-----------------------------|
| 55  | Overview         | Q Search                           |          |                         |         |          |               |                             |
| ₽   | Мар              | Discovered                         |          |                         |         |          |               |                             |
| 4   | Energy           |                                    |          | Select brand            |         | ×        |               |                             |
| ≔   | Logbook          | Draam Machina Dro. JoTLah (102.169 |          | Search for a brand name |         |          |               |                             |
|     | History          | UniFi Protect                      |          | Q localtuya             |         | ×        | 2             |                             |
|     | HACS             | CONFIGURE                          |          | LocalTuya integration   |         | � >      | $\leq 1$      |                             |
|     | Media            | Orafianad                          |          |                         |         |          |               |                             |
| >_  | Terminal         | Configured                         |          |                         |         | _        |               |                             |
| Ê   | To-do lists      | Bluetooth >                        | Goog     |                         |         | >        | HACS >        | Home Assistant Supervisor > |
|     |                  | 1 DEVICE                           | 1 DEVICE |                         |         | 0        | 1 SERVICE     | 5 SERVICES                  |
|     |                  | Meteorologisk institutt >          | 🚳 Radio  |                         |         | >        | Shopping List | IỘI Sun >                   |
|     |                  |                                    | 1 ENTRY  |                         |         |          | 1 ENTITY      | 1 SERVICE                   |
| 7   | Developer tools  |                                    |          |                         |         | _        |               |                             |
| \$  | Settings         |                                    |          |                         |         |          |               |                             |
|     |                  |                                    |          |                         |         |          |               |                             |
| t   | Notifications () |                                    |          |                         |         |          | 1             | + add integration           |
| Fig | . 35             |                                    |          |                         |         |          |               |                             |

17. Once LocalTuya is installed, Cloud API configuration pop up will appear. Make sure API server region is EU. For the rest of the credentials, we need to navigate back to Tuya developer platform.

| Cloud API account configuration 🕐         | ×      |
|-------------------------------------------|--------|
| Input the credentials for Tuya Cloud API. |        |
| API server region                         |        |
| 💿 eu                                      |        |
| O us                                      |        |
| O cn                                      |        |
| O in                                      |        |
| Client ID                                 |        |
| Secret                                    | O      |
| User ID                                   |        |
| localtuya                                 |        |
| Do not configure a Cloud API account      |        |
|                                           | SUBMIT |

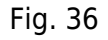

18. On the left sidebar, hover on "Cloud" → "Development" → "Open Project". The "Client ID" and the "Secret" can be found under the "Overview" tab of the cloud project. (not the Overview on the sidebar, the one under our project name).

29/40

| ້ຽດທີ່          | Develo | per Platform                                                                                                    | Help | Documents | Tech Support |
|-----------------|--------|----------------------------------------------------------------------------------------------------|------|-----------|--------------|
| Overview        | ÷      | pftk Switch Project 🕈                                                                                                    |      |           |              |
| <b>D</b> roduct | 0      | verview Authorization Service API Devices Message Service Project SaaS                                                                                                    |      |           |              |
| App             | Thea   | ne cloud development project is a collection of resources on the Tuya IoT Development Platform, including devices. APIs, and data. Resources deployed for<br>cch project are isolated from those for the other projects. 🕏 Operation Guide |      |           |              |
| Cloud           |        | pftk                                                                                                    |      |           | 🖉 Edit       |
| 📈<br>Data       |        | Industry : Smart Home Creation Time : 2024-05-08 16:13:28 Data Center : Central Europe Data Center                                                                                                    |      |           |              |
| R               |        | Authorization Key 💿                                                                                                    |      | View Aut  | horization > |
| Operation       |        | Access ID/Client ID: qj8 yjtj                                                                                                    |      |           |              |
| Purchase        |        | Access Secret/Client Secret: ************************************                                                                                                    |      |           |              |
| ۲               |        | Cloud Authorization IP Allowlist 🖉                                                                                                    |      |           |              |
| VAS /           | •      | To improve security, you can set up a list of IPs that can legally access Tuya's data centers through the IP whitelist function. Requests from source IPs that are not in this list will be rejected.                                      |      |           |              |
|                 |        |                                                                                                    |      |           |              |

Fig. 37

- 19. Insert the credentials back to Home Assistant. Use the previously mentioned "UID" from "Link Tuya App Account" tab and click on "Submit".
- 20. LocalTuya Integration is now linked with your Tuya Development Account. We still need to configure the pet feeder for local use.
- 21. You will be redirected to LocalTuya integration page, if not, Navigate to "Settings"  $\rightarrow$  "Devices & Integrations"  $\rightarrow$  "LocalTuya".
- 22. Click on "Configure" on the same page  $\rightarrow$  "Add a New Device"  $\rightarrow$  "Pet Feeder" (which should be recognized automatically) and submit.

| 🔬 local tu           | iya | Integration entries                 |           |
|----------------------|-----|-------------------------------------|-----------|
| 5.2.1                |     | localtuya<br>No devices or entities | CONFIGURE |
| 😚 Custom integration |     |                                     |           |
| Documentation        | Z   | ADD DITINT                          |           |
| Known issues         |     |                                     |           |
|                      |     |                                     |           |
|                      |     |                                     |           |
|                      |     |                                     |           |
|                      |     |                                     |           |

Fig. 38

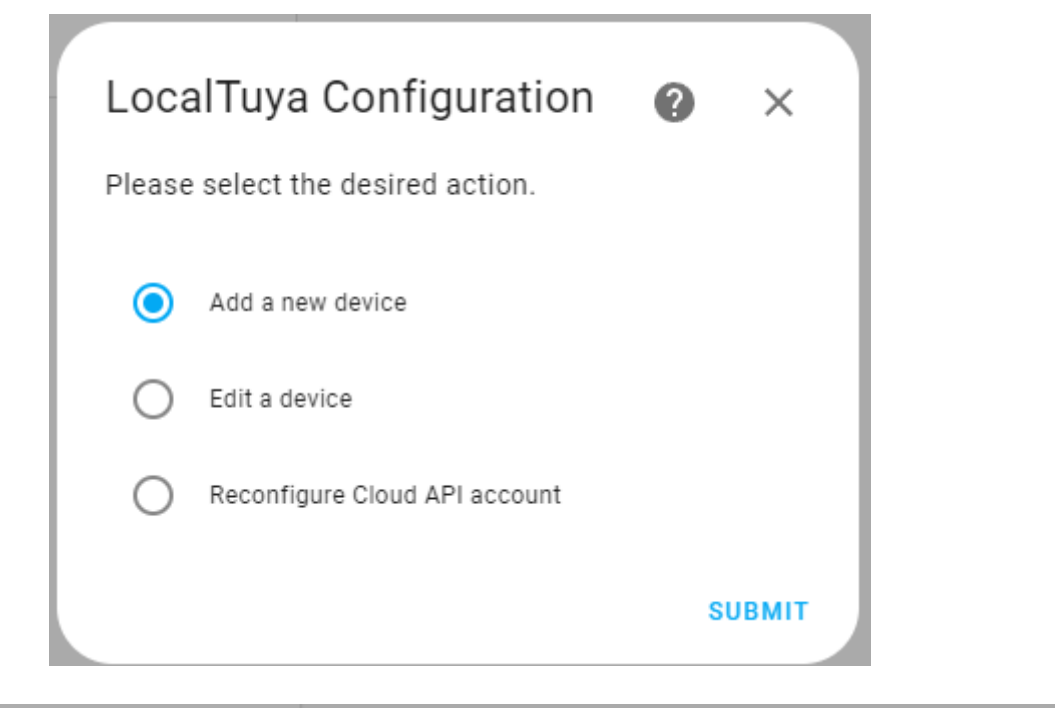

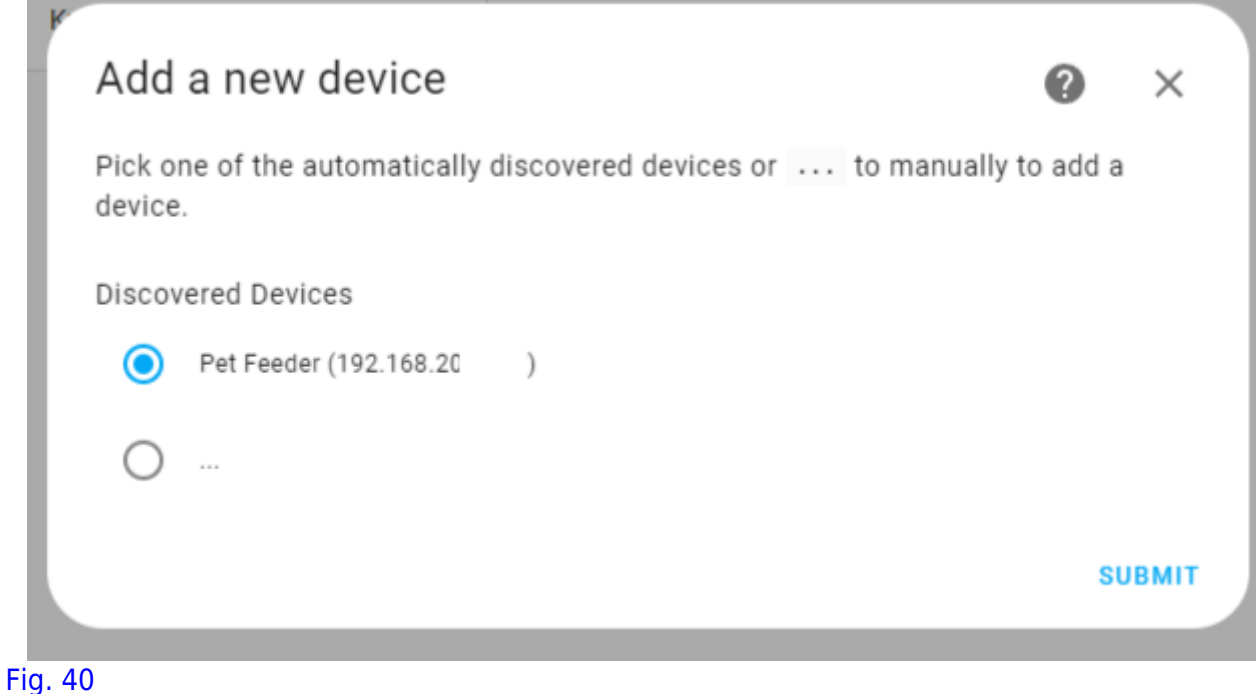

| Pet         | Feeder                                                                            |
|-------------|-----------------------------------------------------------------------------------|
| Host<br>192 | *<br>.168.2 <sup>1</sup>                                                          |
| Devic<br>b1 | ie ID*<br>3iad                                                                    |
| Loca<br>_ZG | lkey*<br>(' }_n                                                                   |
| rotoc       | ol Version                                                                        |
| $\bigcirc$  | 3.1                                                                               |
| $\bigcirc$  | 3.2                                                                               |
| $\bigcirc$  | 3.3                                                                               |
| 0           | 3.4                                                                               |
|             | Enable debugging for this device (debug must be enabled also in configuration.yam |
| -           | n interval (seconds, only when not updating automatically)                        |

1. Skip to step 23 if the credentials of the Pet Feeder are configured automatically. If the Pet Feeder's configuration is **not set automatically**, navigate back to the Tuya Developer

#### Platform, hover on the "Cloud" icon on the sidebar $\rightarrow$ "API Explorer".

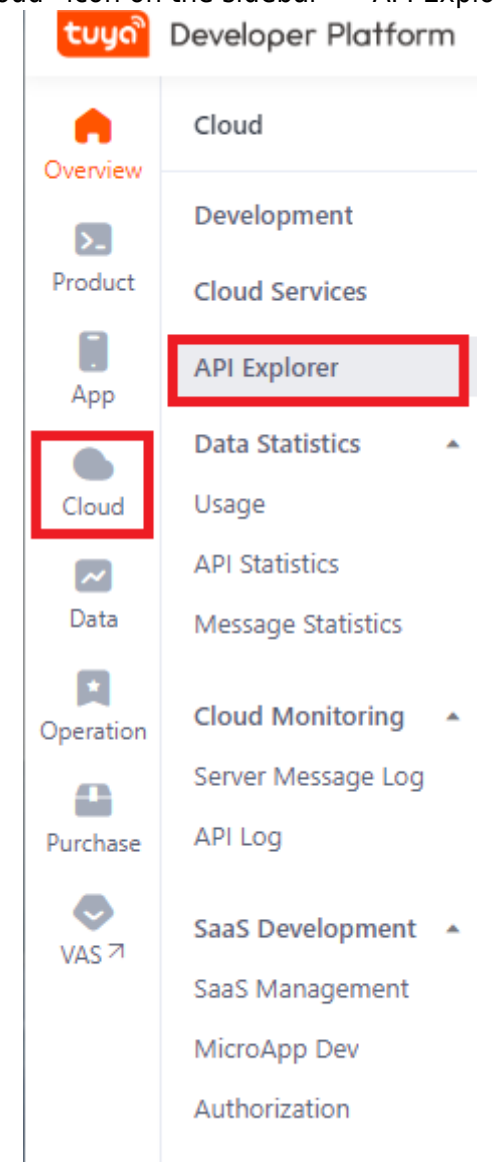

Fig. 42: Optional step, refer to step 22.a.

- 2. On the API explorer, Navigate to "Query Devices in Project" on "Device Management".
- 3. Type "1" to "page\_size" and click on "Submit Request".
- 4. The response query gives us credentials of the device. We can find the local key and device id (called "id").

| ore V Central Europe Data Center V             | Debugging Result View Docs Locate Errors                                                                       |
|------------------------------------------------|----------------------------------------------------------------------------------------------------|
| ch Q Q Query Devices in Project ⑦              | 1564476DED52D65266FF76C65E881DC5E8EFABF85E111803FC6A"header "access_token: 03e6<br>bdf052953e96b97da7b8c48b67" |
| pace Management Parameter(Request Method: GET) |                                                                                                    |
| evice Management Params                        | Response                                                                                                    |
| Get Status Reporting                           |                                                                                                    |
| odate Progress                                 | {<br>"result":[                                                                                                |
| nov Device Details i                           | {                                                                                                    |
| produce_los () :                               | "activeTime": 1716800168,                                                                                      |
| lete Device string                             | "category": "cwwsg".                                                                                           |
| t Update Information                           | "createTime": 1715678729,                                                                                      |
| ery Device Details                             | "customName": "",                                                                                              |
| last_id ② :                                    | "id": "bfd671 (iad",                                                                                           |
| string                                         |                                                                                                    |
| Device State                                   | "isOnline": true,<br>"lot": "54 5"                                                                             |
| Operation Log                                  | "localKey": "eVCgi "NZ",                                                                                       |
| dify Basic Properties                          | "lon": "6.55",                                                                                                 |
| n // Inference Davies                          | model: ,<br>"name": "Pet Feeder",                                                                              |
| sze/onireeze bevice                            | "productId":                                                                                                   |
| ansfer Device                                  | "productName": "Nooie NPF01",<br>"sub": folso                                                                  |
| Restore Factory Defau                          | "timeZone": "+02:00",                                                                                          |
| Query Devices in Space                         | "updateTime": 1716800172,                                                                                      |
| Nume Daviene in Prei                           | "uuid":<br>}                                                                                                   |
| duely bences in high                           | L.                                                                                                    |
| Pair Device by Scanni                          | "success": true,                                                                                               |
| Query Pairing Result                           | · · 1/10015105151,                                                                                             |
| vice Control                                   | }                                                                                                    |
| vice Group                                     | <                                                                                                    |
| zene Linkage Rules                             | Request                                                                                                    |

Fig. 43: Optional step, refer to step 22.a.

- 5. The Host address can be obtained via your router's web interface.
- 23. After you submit, you will be met with the "Entity Type Selection" pop-up. The pet feeder has different functions such as dispensing food or turning the LED on the pet feeder on and off. Each of these functions has their own "Data Point ID" to communicate with the cloud. We need to intercept these Data Points and create separate entities to control the device via the Home Assistant.

| Entity type selection                  | ?          | ×     |
|----------------------------------------|------------|-------|
| Please pick the type of entity you war | nt to add. |       |
| Platform*<br>switch                    |            | Ŧ     |
|                                        | SL         | јвміт |

Fig. 44

24. Do not exit the Home Assistant instance and navigate back to Tuya Developer Platform. Open your project and navigate to "All Devices" tab under "Devices" and click on "Debug Device".

Last update: 2024/07/31 00:09 amc:ss2024:bird feeder:start https://student-wiki.eolab.de/doku.php?id=amc:ss2024:bird feeder:start

| ← pftk s                 | witch Project 🗘                 |                            |                                |                                 |                                                                              |             |                     | Show Wizard ~     | Central Europe Data Center $ \lor $ |
|--------------------------|---------------------------------|----------------------------|--------------------------------|---------------------------------|------------------------------------------------------------------------------|-------------|---------------------|-------------------|-------------------------------------|
| ou can add dev           | ices to a project by<br>fethods | using the IoT Device Manag | ement app, and can also link i | device resources of other apps. | Operation Guide <a href="https://www.icea.com">https://www.icea.com</a> View |             |                     |                   |                                     |
| All Devices              | Link My App                     | Link My WeChat Mini Pro    | gram Link Tuya App Acc         | ount Link SaaS                  |                                                                              |             |                     |                   |                                     |
| View Devices by          | Product.                        |                            |                                |                                 |                                                                              |             |                     |                   | ~                                   |
| Nooie NPF01<br>Devices:1 | Standard Instruction            |                            |                                |                                 |                                                                              |             |                     |                   |                                     |
| Choose                   | ✓ Device                        | Type V Device Pe           | rmission V Product             | V Enter device name             | e, or d Search Reset                                                         |             |                     |                   | Add Device                          |
| Device Name              | Device II                       | )                          | Product                        | Source                          | Online Status                                                                | Device Type | Activation Time     | Device Permission | Operation                           |
| Pet Feeder               | b                               | iad                        | Nooie NPF01                    | @gmail.com                      | Online                                                                       | Real Device | 2024-05-27 10:56:08 | Read Change       | Debug Device                        |

Fig. 45

- 25. On the device debugging page, under "Standard Instructions Set" are the functions of the device we can set new values for. Under "Standard Status Set" are the previously mentioned functions and the available sensors of the device.
- 26. To find out which Data Point is associated with which function of the device, navigate to "Device Logs" tab.

| ← pftk Sw<br>Overview A               | vitch Project 🕈               | Service API Devices Me          | ssage Service Project Sa        | aS                                  |                |             |                     | Show Wizard V     | Central Europe Data Center \vee |
|---------------------------------------|-------------------------------|---------------------------------|---------------------------------|-------------------------------------|----------------|-------------|---------------------|-------------------|---------------------------------|
| You can add devid<br>Device Linking M | ces to a project by<br>ethods | using the IoT Device Management | app, and can also link device r | esources of other apps. 🗢 Operation | n Guide 📑 View |             |                     |                   |                                 |
| All Devices                           | Link My App                   | Link My WeChat Mini Program     | Link Tuya App Account           | Link SaaS                           |                |             |                     |                   |                                 |
| View Devices by                       | Product.                      |                                 |                                 |                                     |                |             |                     |                   | V                               |
| Nooie NPF01<br>Devices:1 S            | Standard Instruction          |                                 |                                 |                                     |                |             |                     |                   |                                 |
| Choose                                | V Device 1                    | fype ∨ Device Permissio         | on V Product                    | ✓ Enter device name, or d           | Search Reset   |             |                     |                   | Add Device                      |
| Device Name                           | Device ID                     | 1                               | Product S                       | ource                               | Online Status  | Device Type | Activation Time     | Device Permission | Operation                       |
| Pet Feeder                            | b                             | iad                             | Nooie NPF01                     | @gmail.com                          | Online         | Real Device | 2024-05-27 10:56:08 | Read Change       | Debug Device                    |

Fig. 46

- 27. Turn the developer console on of your browser (CTRL+SHIFT+I or F12 for Google Chrome). Navigate to "Network" tab on the developer console.
- 28. Notice the "Select DP ID" dropdown menu on the top left side of the page.
- 29. While the Developer console is on, click on the DP ID dropdown menu and select "Manual Feed", click on "Search".
- 30. After you click on "Search", you should see the network tab of your developer console update with several different logs. "list" is the one we are looking for.

| tuge lot Platform Device Deb       | ugaina pftk Switch Project      |                                    | English(EN) 🔻          | My Space 🔻 🚨 | Elements                                   |               | es Network >>                                             |                                             |               |
|------------------------------------|---------------------------------|------------------------------------|------------------------|--------------|--------------------------------------------|---------------|-----------------------------------------------------------|---------------------------------------------|---------------|
| Central Europe Data Center V       | Basic Information Device Debugg | ing Device Logs                    |                        |              | ● ⊘   ▼ Q  <br>±                           | Preserve log  | Disable of the Noth                                       | rrottling 🔻 🤿                               | ±  ⊕          |
| Tuya App Account / taycankaya@ V   | Select DP ID V                  | ent ∨ 2024-05-27 16:05:19 → 2024-0 | 5-27 16:05:19 🗎 Search |              | Filter All Fetch/XHR Do Blocked response c | c CSS JS Font | Hide ats URLs I<br>Img Media Manifes<br>equests 3rd-party | Hide extension l<br>t WS Wasm (<br>requests | JRLs<br>Other |
| Enter device ID Q                  | Time Device Event               | DP ID Event Details                | Source Source Details  |              | 20 ms                                      | 40 ms         | 60 ms                                                     | 80 ms                                       | 100 ms        |
| Pet Feeder(bfd67fe2ceb62d3d963iad) |                                 | 戦死日志                               |                        |              |                                            |               |                                                           |                                             |               |
|                                    |                                 |                                    |                        |              |                                            |               |                                                           |                                             |               |

Fig. 47

31. Click on "list", and navigate to the "Payload" tab, "Code" is the Data Point ID we are looking for. In this case it's 3.

35/40

| Elements Console Sources Net                 | twork Performance Memory Application Security >> 🛛 😣 11 🗛 3 🗖 1 🛛 🕄 🗄 🕹 🔀                   |
|----------------------------------------------|---------------------------------------------------------------------------------------------|
|                                              |                                                                                             |
|                                              |                                                                                             |
| Filter Hide                                  | data URLs 🔲 Hide extension URLs                                                             |
| All Fetch/XHR Doc CSS JS Font Img Me         | rdia Manifest WS Wasm Other 🔲 Blocked response cookies 📄 Blocked requests                   |
| 3rd-party requests                           |                                                                                             |
| ] 20000 ms 40000 ms 60000 ms<br>⊡            | 80000 ms 100000 ms 120000 ms 140000 ms 160000 ms 200000 ms 2200                             |
| Name                                         | X Headers Payload Preview Response Initiator Timing Cookies                                 |
| ○ data:image/svg+xml,                        | ▼Request Payload view source                                                                |
| (i) list                                     | ▼ {startRowId: "", pageNo: 1, pageSize: 10, code: "3", startTime: 1716818719016, endTime: 1 |
| tpm.gif?ss=1920x1080&ws=898x963&sp=0x0∾      | code: "3"                                                                                   |
| tpm.gif?ss=1920x1080&ws=898x963&sp=0x0∾      | deviceId: "bfd67f ad"                                                                       |
| 😣 envelope/?sentry_key=92a749b330bd49b19d769 | endTime: 1716818719017                                                                      |
| tpm.gif?ss=1920x1080&ws=996x963&sp=0x0∾      | pageno: 1<br>pageSize: 10                                                                   |
| tpm.gif?ss=1920x1080&ws=996x963&sp=0x0∾      | pageStartRow: ""                                                                            |
|                                              | projectCode: "p171 jp"                                                                      |
|                                              | region: "EU"                                                                                |
|                                              | sourceld: "eul/] IR1"                                                                       |
|                                              | startRowId: ""                                                                              |
|                                              | startTime: 1716818719016                                                                    |
|                                              |                                                                                             |
|                                              |                                                                                             |
|                                              |                                                                                             |

Fig. 48

- 32. The ID is our Data Point, which is 3.
- 33. Navigate back to "Device Debugging" tab, make note of the manual\_feed's type and values. It's an integer with a minimum value of 1, maximum value of 20 and with a step of 1.

| Control Device with Standard Update Device Status                     | JSON Editing | Standard Instructio | on Set Sta | ndard Status Set                                                             |
|-----------------------------------------------------------------------|--------------|---------------------|------------|------------------------------------------------------------------------------|
| Instruction Set                                                       |              | Code                | Туре       | Values                                                                       |
| feed_report (0 - 20)                                                  | 0            | meal_plan           | Raw        | 0                                                                            |
| charge_state<br>battery_percentage (0 - 100%)<br>manual_feed (1 - 20) | 0            | manual_feed         | Integer    | {<br>"unit": "",<br>"min": 1,<br>"max": 20,<br>"scale": 0,<br>"step": 1<br>} |
| 0                                                                     | 1            | factory_reset       | Boolean    | "{true,false}"                                                               |
| factory_reset                                                         |              | light               | Boolean    | "{true,false}"                                                               |
| light                                                                 |              |                     |            |                                                                              |
|                                                                       |              |                     |            |                                                                              |

- Fig. 49
- 34. Navigate back to Home Assistant, last time, we were at the Entity Type Selection pop-up.
  "Settings" → "Devices & Services" → "LocalTuya" → "Configure" → "Add a new Device" → "Submit" → "Submit".
- 35. Let's add the manual feed function to LocalTuya. LocalTuya includes integers in "number", pick it from the dropdown menu and submit.

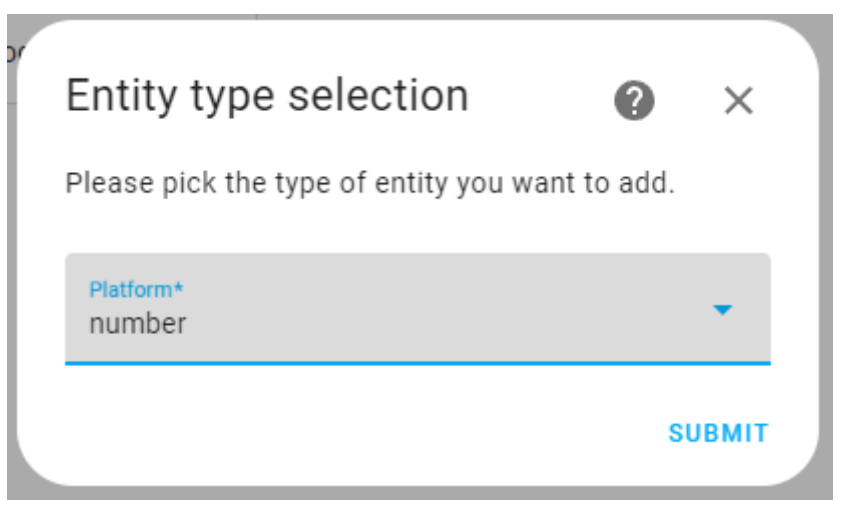

36. The "ID" dropdown menu includes DP IDs of the pet feeder, we know 3 is manual feed. From the dropdown menu, pick 3. Call it Manual Feed. The minimum value is 1, maximum value is 20 and the increment between values is 1. Click "Submit'.

| С          | onfigure entity                                                                                                    | ?        | $\times$ |
|------------|----------------------------------------------------------------------------------------------------|----------|----------|
| Ple<br>car | ease fill out the details for an entity with type number . All settings ex<br>n be changed from the Options page later. | cept for | ID       |
| 10<br>3    | )*<br>3 (value: 3)                                                                                                    |          | •        |
| F          | Friendly name*<br>Manual Feed                                                                                           |          |          |
| 1          | Minimum Value<br>1                                                                                                    |          |          |
|            | Maximum Value*<br>20                                                                                                    |          |          |
| 1          | Minimum increment between numbers*<br>1                                                                                 |          |          |
| [          | Restore the last set value in HomeAssistant after a lost connection                                                     |          |          |
| [          | Passive entity - requires integration to send initialisation value                                                      |          |          |
| [          | Default value when un-initialised (optional)                                                                            |          |          |
|            |                                                                                                    | SUE      | вміт     |

37. On the next step, the entity type selection will appear again, for now, check the "Do not add any more entities" and click "Submit" (we can always add more later).

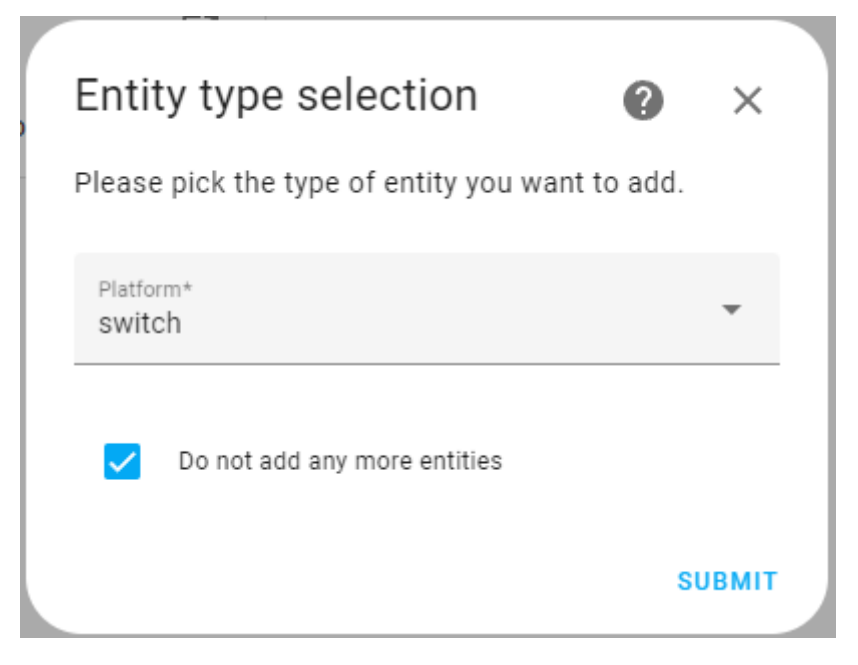

38. Now let's see if the manual feed entity works. Click on "1 device" below the logo of localtuya.

| 🔬 local tuy            | ya | Integration entries                |           |
|------------------------|----|------------------------------------|-----------|
| 5.2.1                  |    | localtuya<br>1 device and 1 entity | CONFIGURE |
| 😚 Custom integration   |    | ADD ENTRY                          |           |
| 💶 1 device             | >  |                                    |           |
| ▲ 1 entity             | >  |                                    |           |
| II Documentation       | Z  |                                    |           |
| Known issues           | Z  |                                    |           |
| 👯 Enable debug logging |    |                                    |           |

Fig. 53

39. Slide the Manual Feed to any value and check the Pet Feeder is dispensing food.

| Controls         | 3        |
|------------------|----------|
| - Manual Feed    | <u> </u> |
| ADD TO DASHBOARD |          |

#### Fig. 54

40. Add more entities by repeating step 26 and beyond.

### 4.9 Creating Automation function for pet feeder to trigger on MQTT Message.

1. This step was by far the easiest in the whole process.

- 2. In the "When" section, choose MQTT and set the topic to the one we already established in the MQTT Broker.
- 3. In the "Then Do" section, choose the device, in our case "Pet Feeder". Choose the action already established in the previous step "Manual Feed" then set the value to be between 1-10.

| Home Assist       | ant + New automation |                                                                               |                                                                   | 194230 |
|-------------------|----------------------|-------------------------------------------------------------------------------|-------------------------------------------------------------------|--------|
| Overstee          |                      | When                                                                          | 0                                                                 |        |
| Map               |                      | $\kappa_{\rm c} = \omega^{\rm s}$ . When an IASTT message fractions interimed | 8 1                                                               |        |
| Dungy             |                      | here in                                                                       |                                                                   |        |
| L History         |                      |                                                                               |                                                                   |        |
| Estrana           |                      | Paginal (adverse)                                                             |                                                                   |        |
| 1925              |                      | 1220000000                                                                    |                                                                   |        |
| Mada              |                      |                                                                               |                                                                   |        |
| Studio Code Betve | *)                   | Add If salesal                                                                | 0                                                                 |        |
| Terminal          |                      | The deal products when the ender complete contributions                       | an and diversion for a second and a second solution of an one and |        |
| To do here        |                      | • PHO DEPENDING • AND DECLEDES PLACE                                          |                                                                   |        |
|                   |                      | Then do                                                                       | 0                                                                 |        |
|                   |                      | <ul> <li>(a) the rate for treat</li> </ul>                                    | # 1                                                               |        |
|                   |                      | Second<br>And President                                                       | ×+                                                                |        |
|                   |                      | termine for the d                                                             | 4                                                                 |        |
|                   |                      | T.                                                                            |                                                                   |        |
|                   |                      | + 495 AUTOR: + 400 BALDING BADD                                               |                                                                   |        |
| Seculator taols   |                      |                                                                               |                                                                   |        |
| 1 Settings        | •                    |                                                                               |                                                                   |        |
| Constant of       |                      |                                                                               |                                                                   |        |
| samulation        |                      |                                                                               |                                                                   | -      |

Fig. 55: Pet feeder automation configuration

# 5. Results and Discussion

- The concept has proven to be very much viable with all the requirements fulfilled in a prototype and ready to be moved to the next steps.
- Using MQTT for communication between the different devices has proven simple yet efficient.
- The e-ink display was a great choice for this project due to its high visibility in daylight and power efficiency.
- To display payer information, the payload of an MQTT message can be used.

# 6. Future Steps

- Build a casing for the display component to keep it protected and portable without any fear of damaging connectors.
- Further develop the design of the text/images shown on the e-ink display.
- Figure out whether the Kalisto main website can be used to integrate this whole system or not.
  - $\,\circ\,$  If not, further development of the web-application must proceed.
- Payment can be handled using Stripe, a comprehensive suite of tools for handling online financial transactions.
- Payer information should be stored in a queue like structure to give a chance for the display to show all donations.

# 7. Obstacles

- It was also a difficult and challenging accomplishment of the particular system architecture to ensure high level expertise with precision.
  - This can be shown from the different system architecture diagrams here.
- Finds the correct pin configuration for between the XIAO ESP-32 and the e-ink display.
- The e-ink display cable broke at some point during the implementation and testing and another display was ordered to continue with the project.
- Just before the presentation, as there was another team using a RaPi and the same Nooie Pet Feeder connected on the same network, there was a conflict between both the 2 RaPis. This was solved by changing both the hostname and the port for one of them.

## 8. Key Learnings

- The different communication protocols such as SPI and I2C.
- E-ink displays and how they function.
- Home Assistant and most of its features.
- Automation and triggers
- ESPHome and how its yaml syntax works.
- MQTT, Brokers, Topics, QoS, etc.
- Networking Basics.

# 9. References

- https://wiki.seeedstudio.com/xiao\_esp32s3\_getting\_started/
- https://wiki.seeedstudio.com/XIAO-eInk-Expansion-Board/
- https://www.home-assistant.io/docs/
- https://esphome.io/
- https://www.npmjs.com/package/precompiled-mqtt

From: https://student-wiki.eolab.de/ - HSRW EOLab Students Wiki

Permanent link: https://student-wiki.eolab.de/doku.php?id=amc:ss2024:bird\_feeder:start

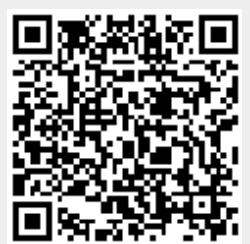

Last update: 2024/07/31 00:09